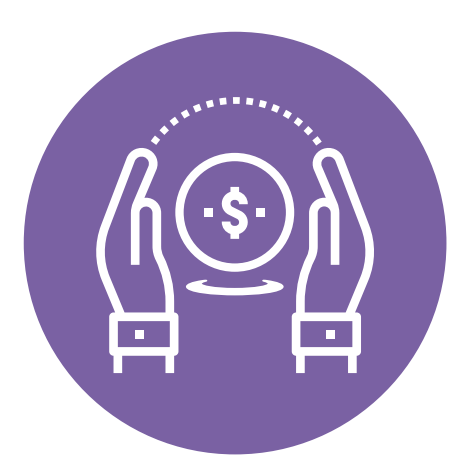

# Registro en plataforma de pagos

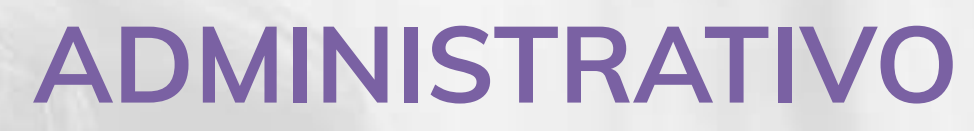

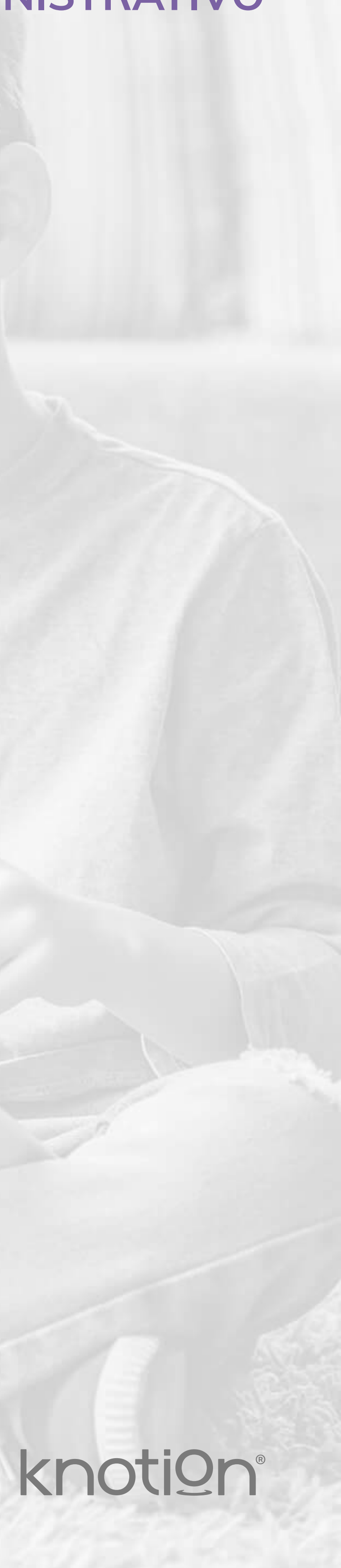

### Para mejorar la experiencia de navegación, te sugerimos utilizar navegador Safari o Chrome, utilizar un ordenador y conectar tu equipo a una red doméstica para evitar los bloqueos que generalmente tienen las redes empresariales.

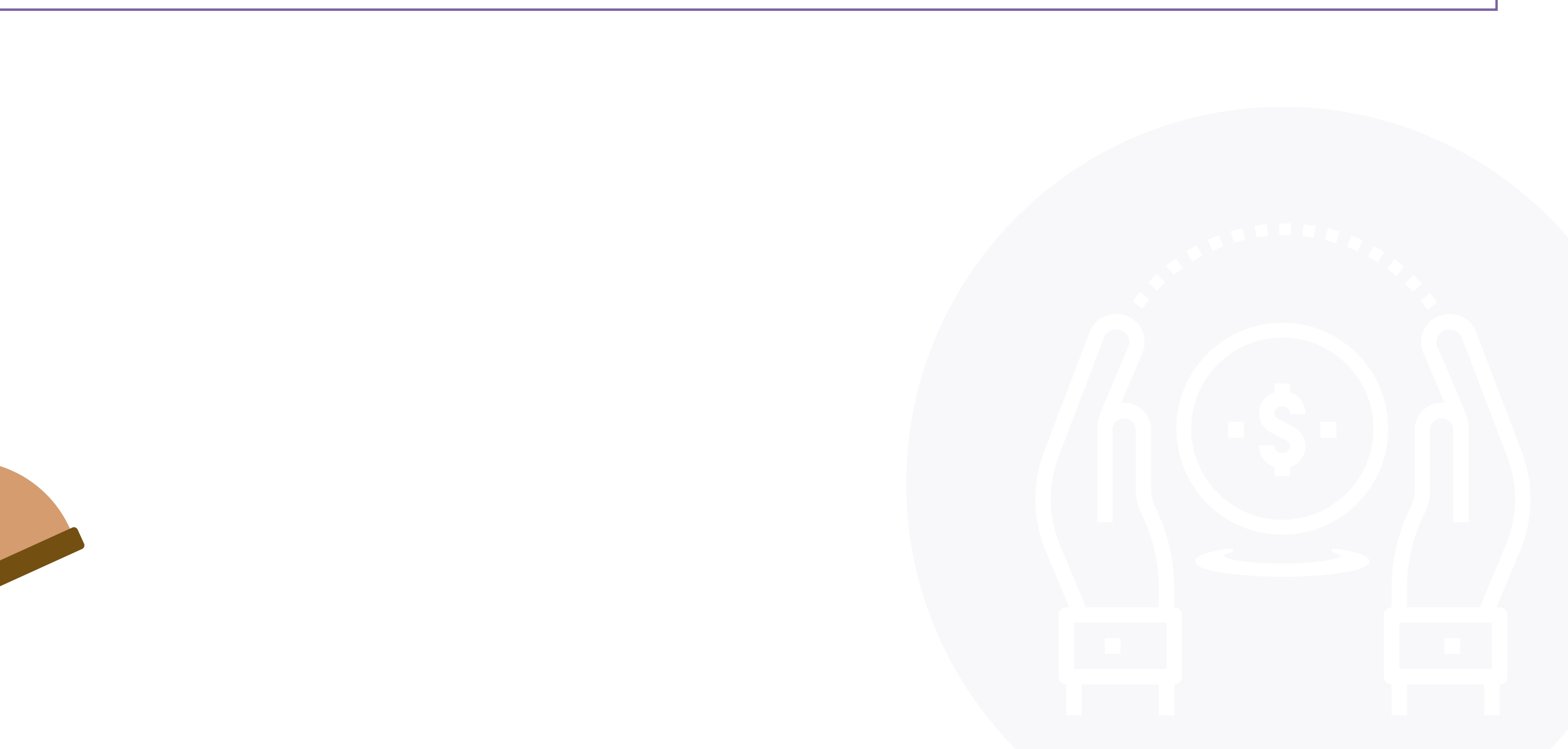

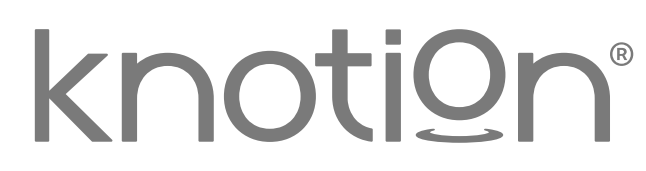

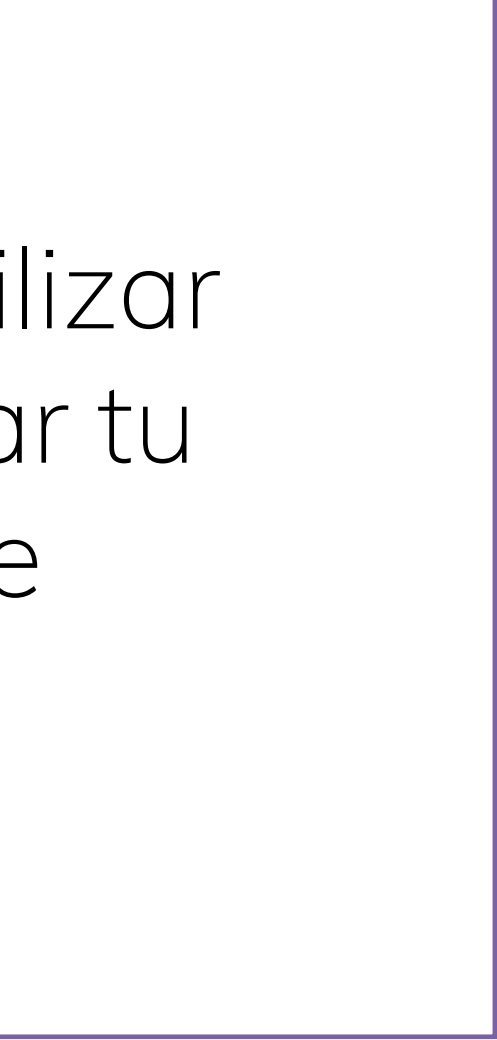

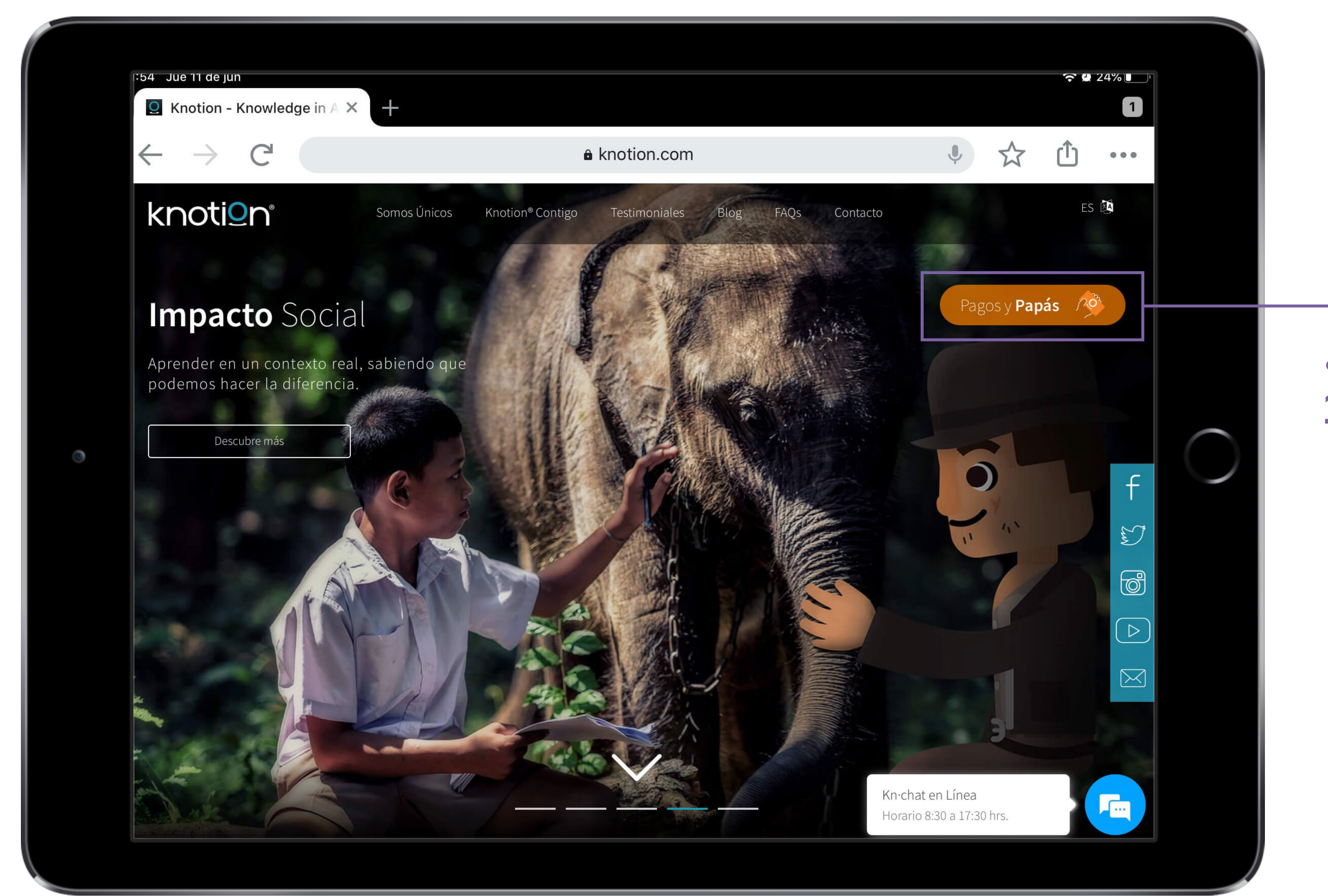

### 1. Ingresa a la página www.knotion.com y selecciona Pagos y Papás.

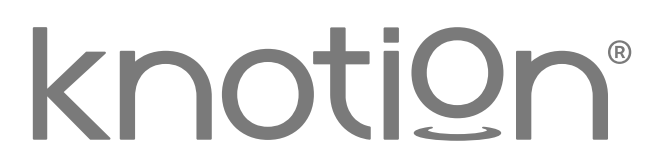

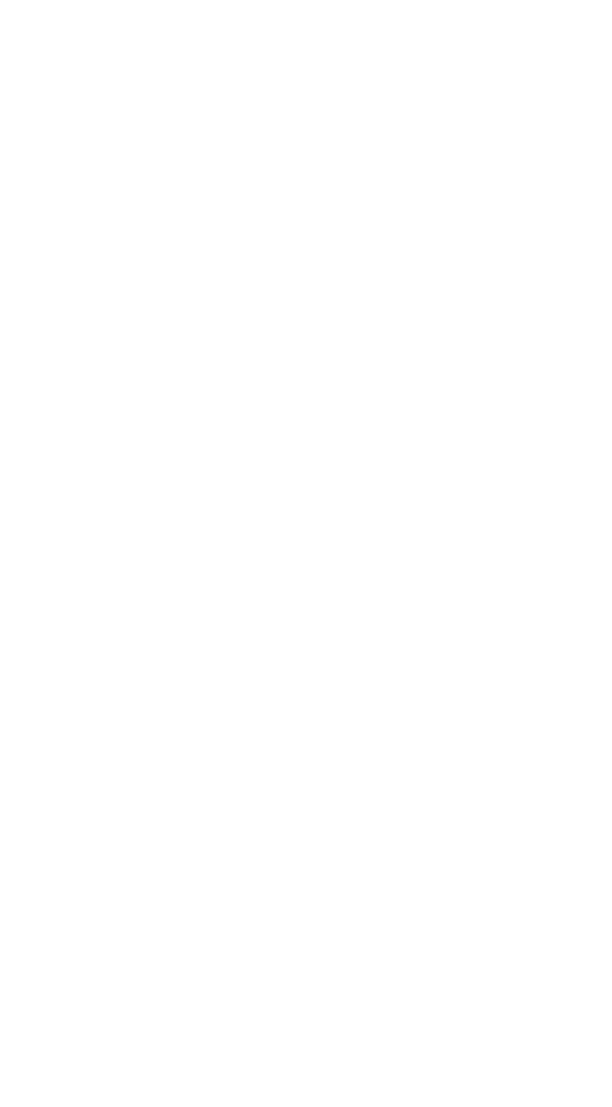

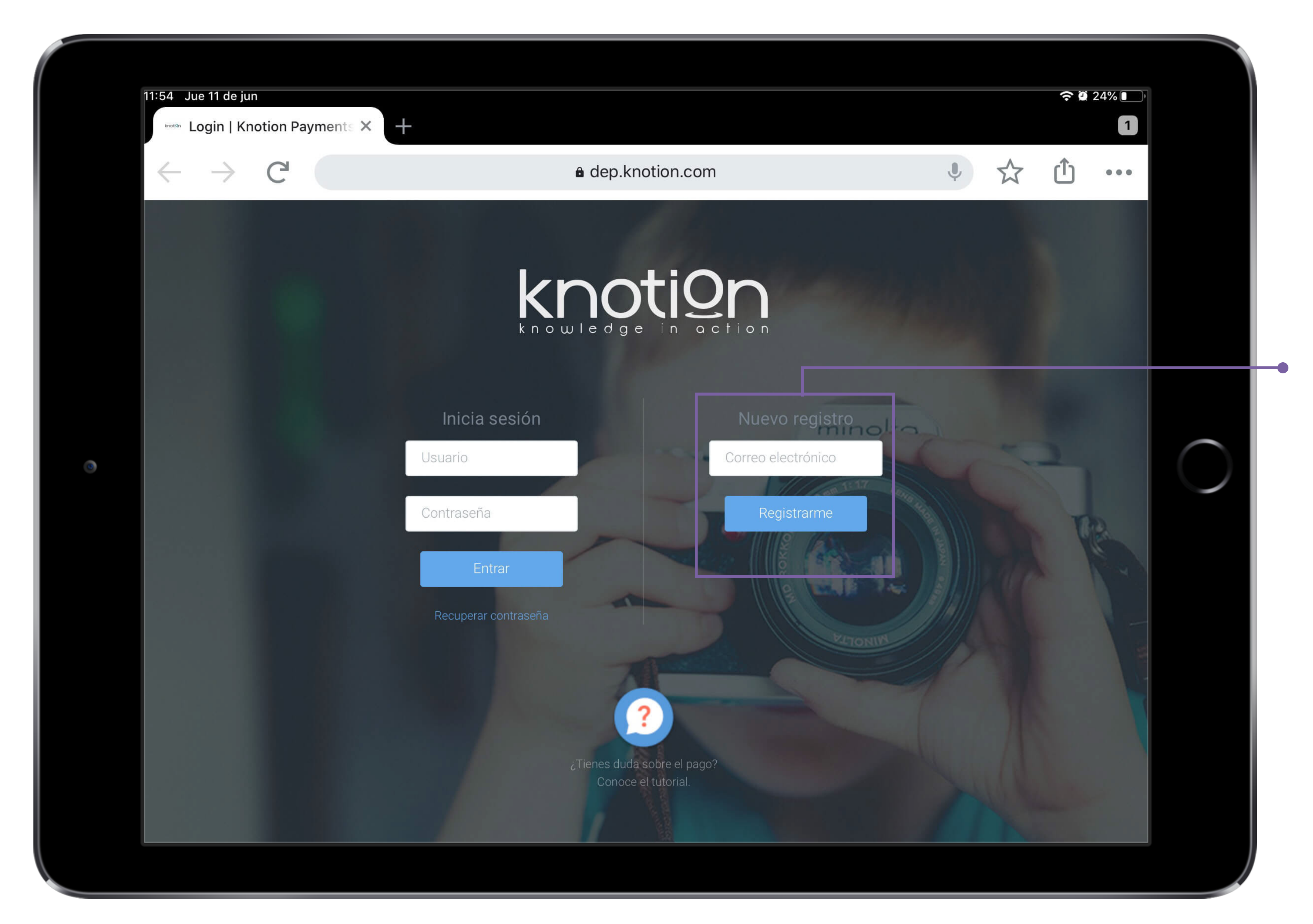

2. Ingresa tu dirección de correo electrónico en el apartado Nuevo registro y da clic en Registrarme.

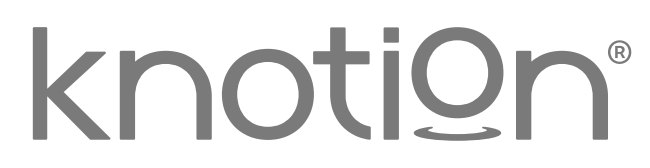

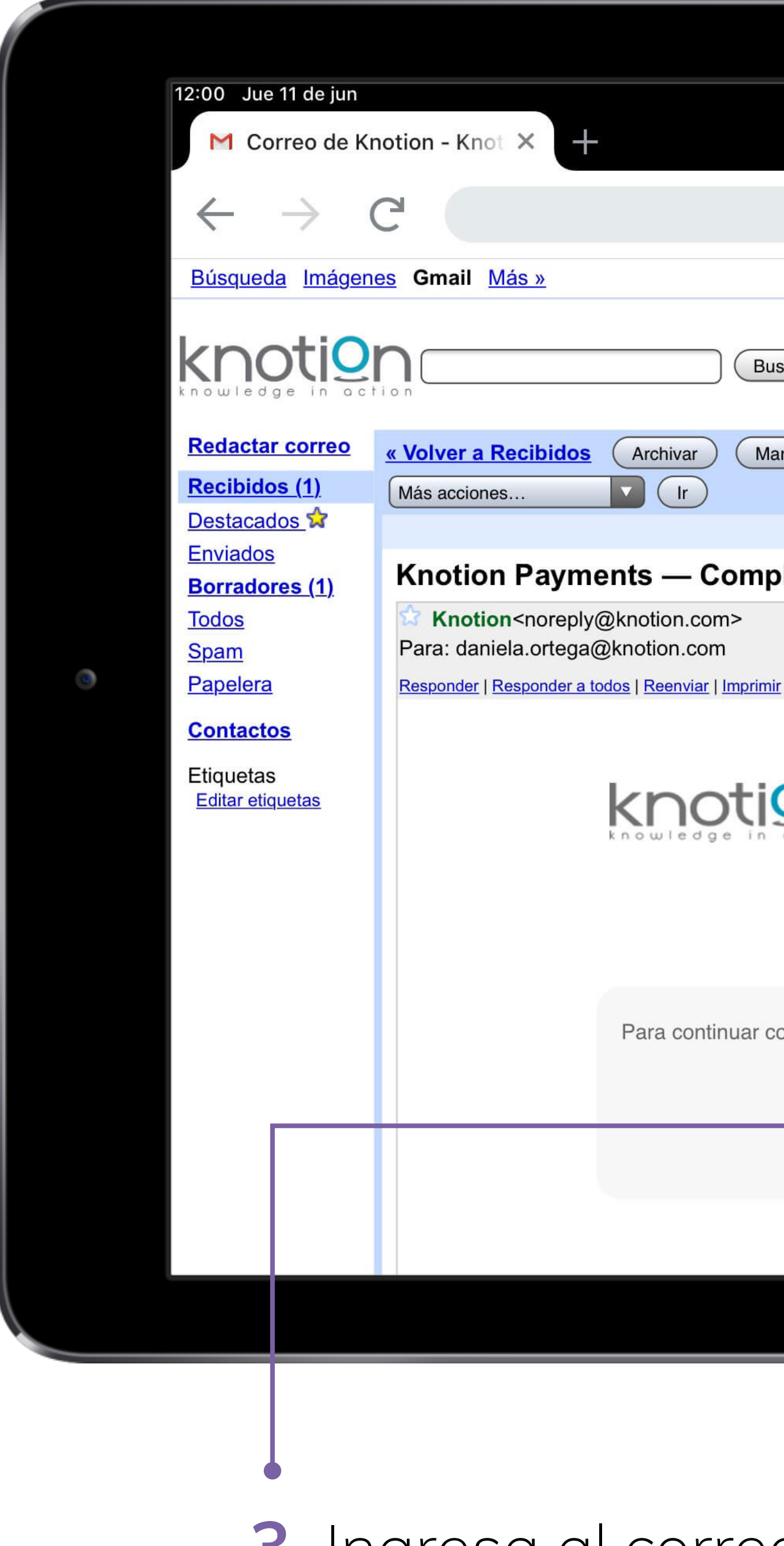

 Ingresa al correo electrónico que registraste en el paso anterior, consulta el correo de Knotion Payments - Completa tu registro y da clic en Continuar con el registro.

|                                                                              |                              |              | 奈 û 23% ⊡`                 |          |
|------------------------------------------------------------------------------|------------------------------|--------------|----------------------------|----------|
|                                                                              |                              |              | *                          |          |
| mail.google.com                                                              | Ļ                            | 公 (          | l) •••                     |          |
|                                                                              | Cuenta de Google   Pre       | ferencias    | <u>Ayuda   Salir</u>       |          |
| uscar en los mensajes Buscar en la Web <u>Crear un filtro</u>                | e <mark>s de búsqueda</mark> |              |                            |          |
| larcar como spam Eliminar                                                    | <u>« Más recien</u>          | tes 2 de alr | ededor de 91<br>Antiguos > |          |
|                                                                              | 🖶 Impr                       | rimir 🗗 Ve   | entana nueva               |          |
| pleta tu registro Recibidos                                                  |                              |              |                            |          |
|                                                                              | 11 de ju                     | nio de 2020  | ) a las 11:56              | $\frown$ |
| <u>nir   Eliminar   Mostrar el original</u>                                  |                              |              |                            |          |
|                                                                              |                              |              |                            |          |
| ¡Bienvenido a Knotion!                                                       |                              |              |                            |          |
| con el registro haz clic en el siguiente botón.<br>Continuar con el registro |                              |              |                            |          |
|                                                                              |                              |              |                            |          |
|                                                                              |                              |              |                            |          |

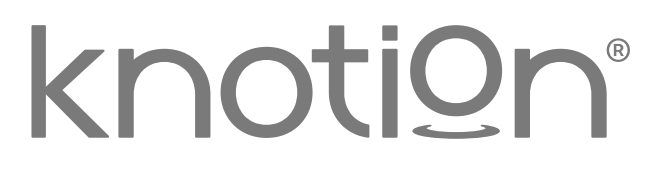

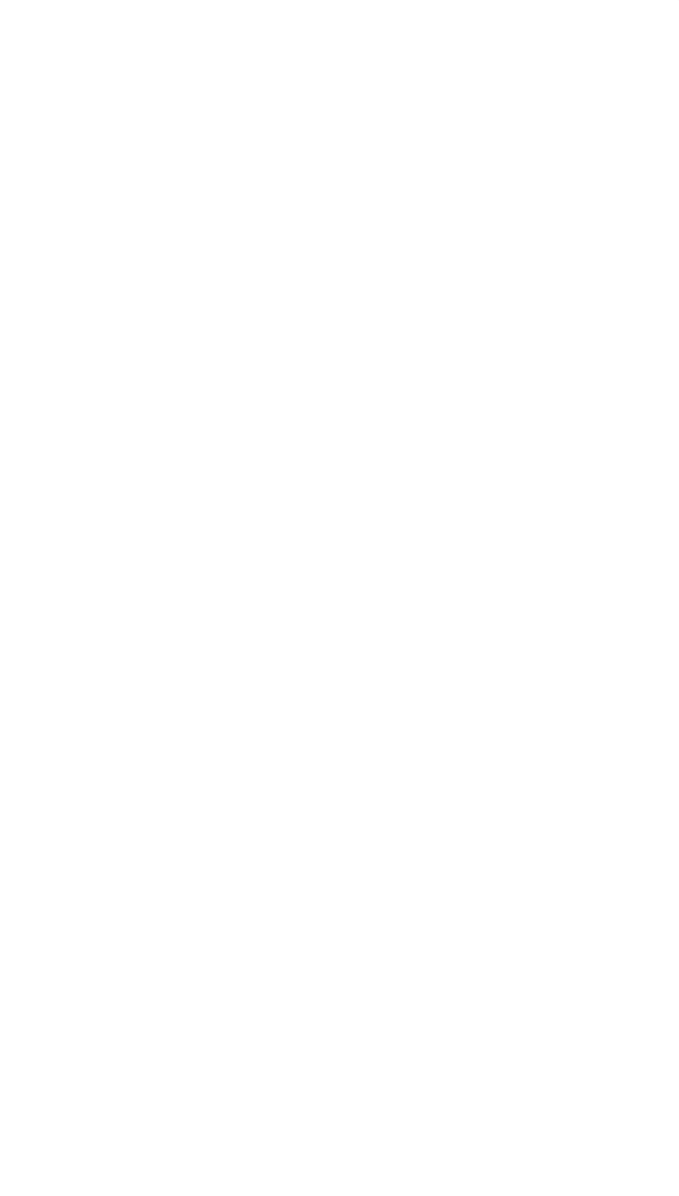

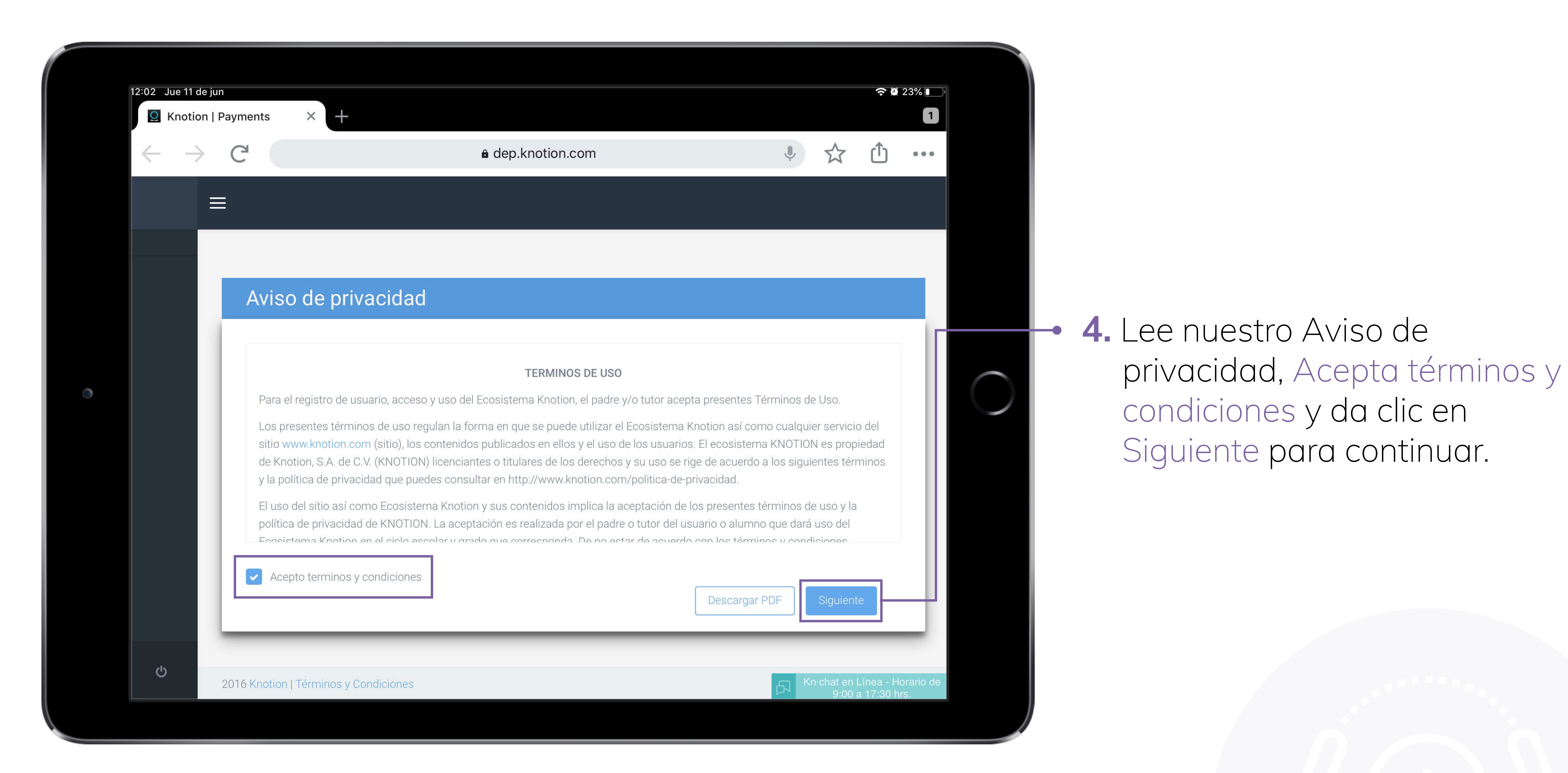

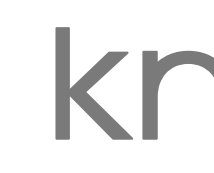

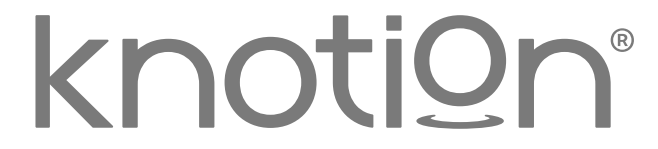

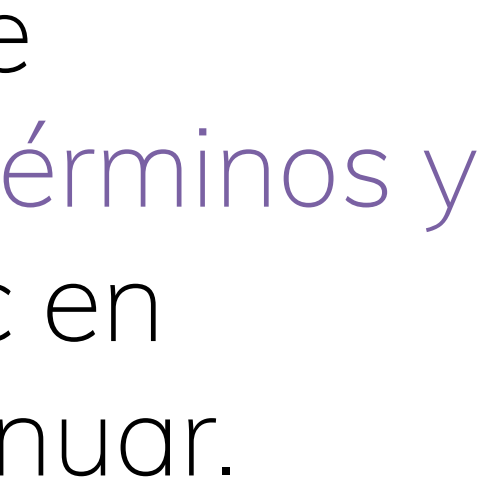

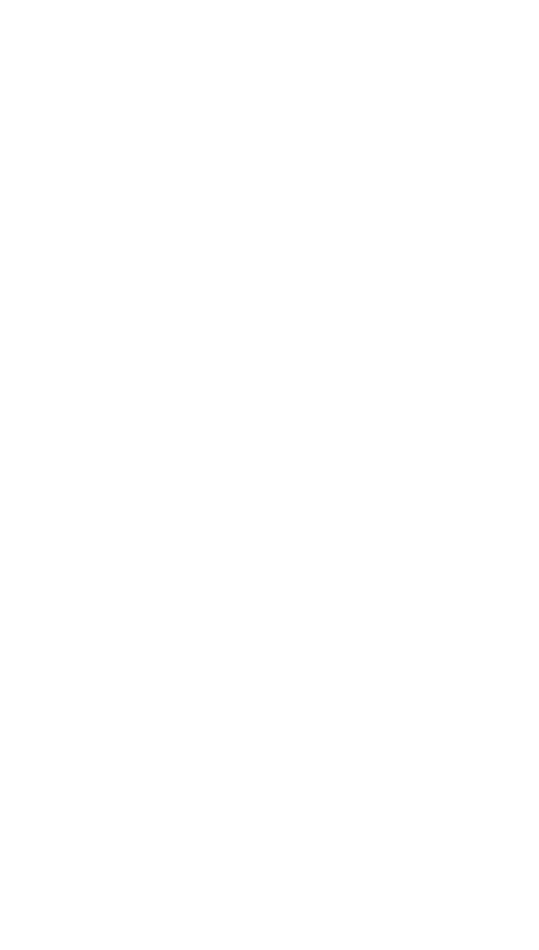

|   | 12:02 Jue 11   | de jun<br>ion   Paymen | ts × +              |                     |                         |                            |                       |              |
|---|----------------|------------------------|---------------------|---------------------|-------------------------|----------------------------|-----------------------|--------------|
|   | $\leftarrow$ - | → Cª                   |                     |                     | <b>≞</b> d              | ep.knotion.                | com                   |              |
|   |                | ≡                      |                     |                     |                         |                            |                       |              |
|   |                |                        |                     |                     |                         |                            |                       |              |
|   |                | D                      | atos persor         | nales               |                         |                            |                       |              |
|   |                |                        |                     |                     |                         |                            |                       |              |
| ٢ |                |                        |                     | Datos<br>personales | Datos de<br>facturación | 3<br>Dirección de<br>envío | Asociación de alumnos | Generar page |
|   |                |                        | * Nombre de usuario |                     |                         |                            |                       |              |
|   |                |                        | * Contraseña        |                     |                         |                            | * Confirmar Contr     | raseña       |
|   | Ċ              |                        | * Nombre            |                     |                         |                            | Segundo nombre        |              |
|   |                |                        |                     |                     |                         |                            |                       |              |
|   |                |                        |                     |                     |                         |                            |                       |              |

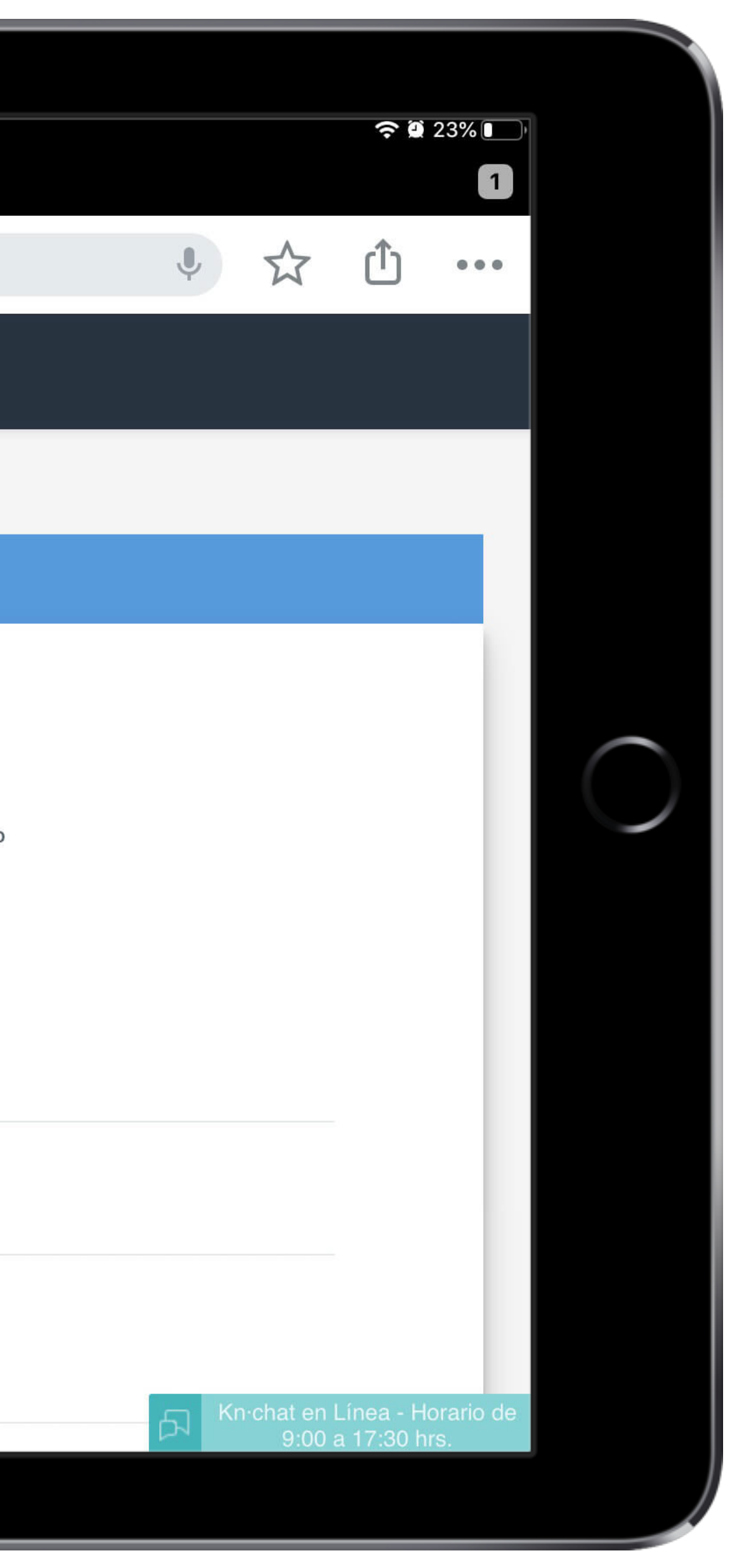

### Paso 1: Datos personales.

 Genera el usuario y contraseña que deseas utilizar cada vez que ingreses a la plataforma, te sugerimos seleccionar algo sencillo y fácil de recordar (debe incluir máximo 8 caracteres alfanuméricos, evita incluir espacios, mayúsculas y/o comas).

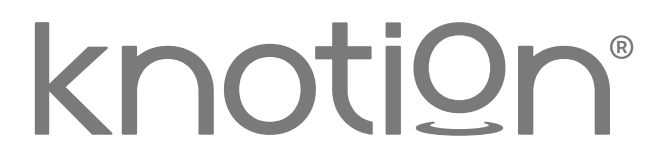

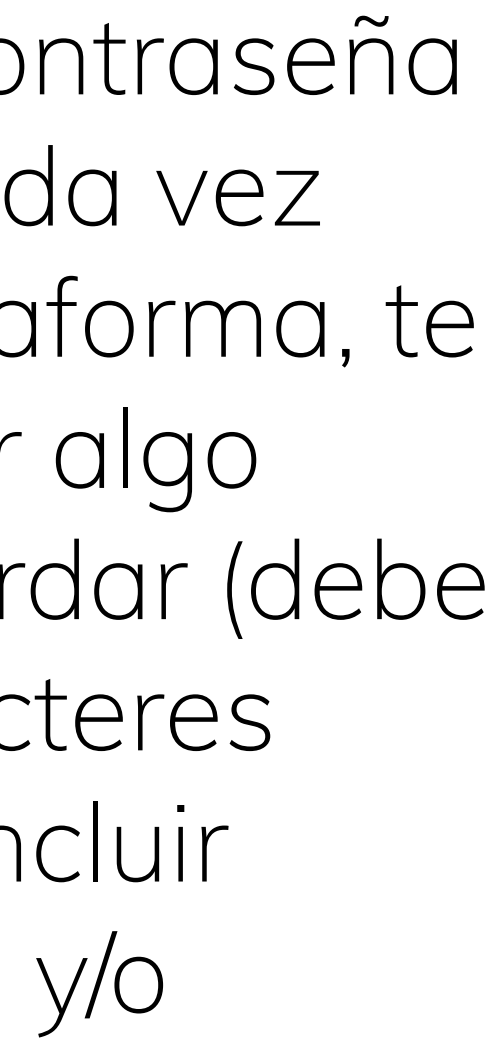

| ( |              |        |                                          |               |                                           |
|---|--------------|--------|------------------------------------------|---------------|-------------------------------------------|
|   | 12:09 Jue 11 | de jun | ê                                        | dep.knotion.c | om                                        |
|   |              | Ξ      |                                          |               |                                           |
|   |              |        | Teléfono de Oficina                      |               |                                           |
|   |              |        |                                          |               |                                           |
|   |              |        | Domicilio                                |               |                                           |
|   |              |        | * Calle                                  |               | * Número exterior                         |
| ٢ |              |        | * Colonia                                |               | * Código postal                           |
|   |              |        | <b>País</b><br>México                    | •             | * Estado/Provincia<br>Michoacán de Ocampo |
|   |              |        | * Municipio/Ciudad/Delegación<br>Morelia |               |                                           |
|   |              |        |                                          |               |                                           |
|   |              |        |                                          |               |                                           |
|   | Ģ            | 2016 K | ínotion   Términos y Condiciones         |               |                                           |
|   |              |        |                                          |               |                                           |

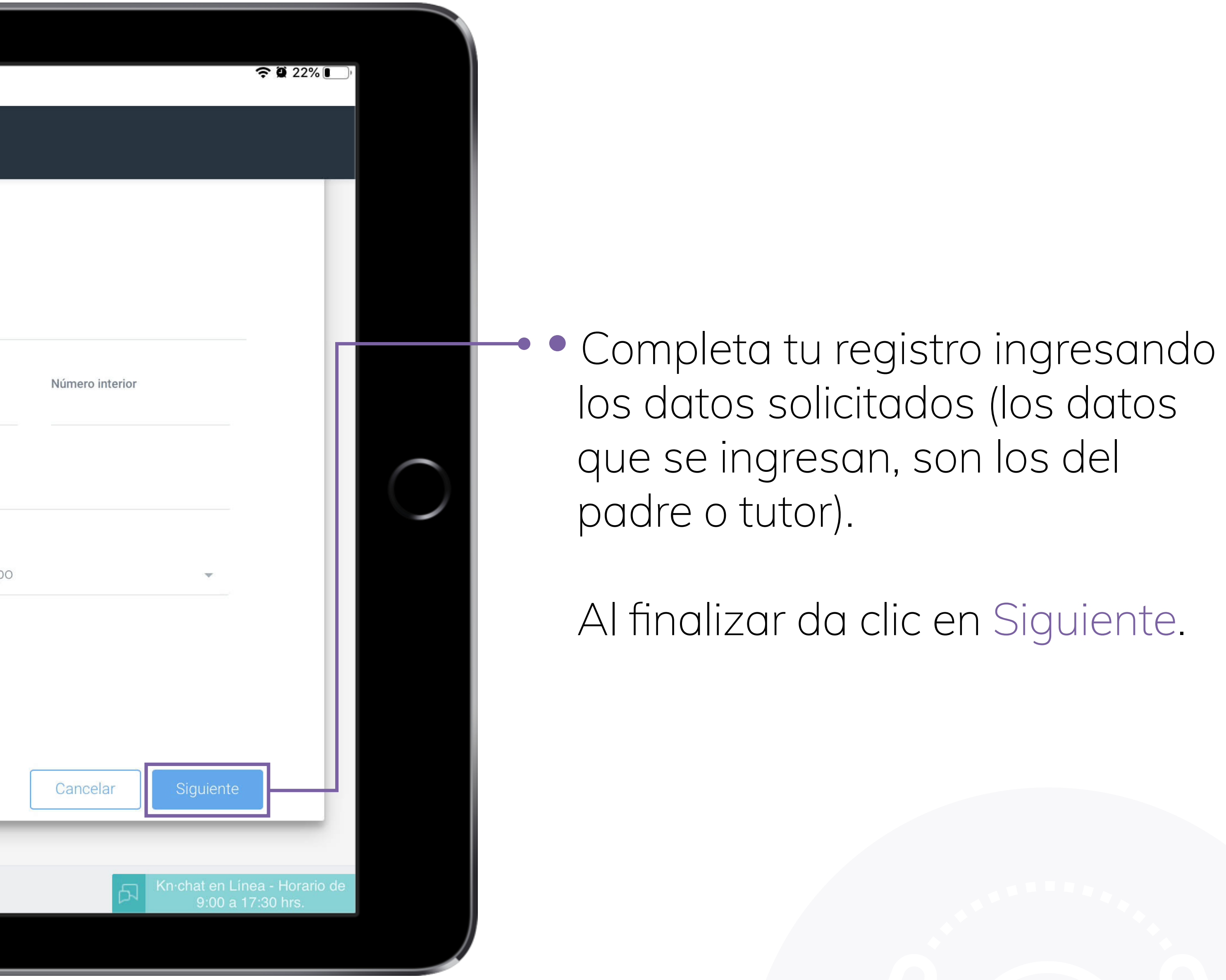

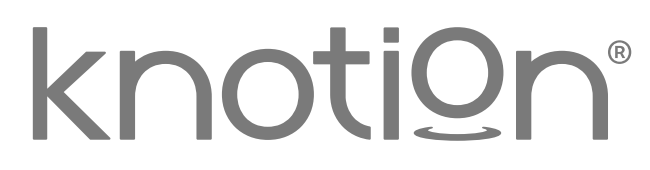

| 12:11 Jue 11 de ju       | p                    |                                                                                   |                                                                                                    |
|--------------------------|----------------------|-----------------------------------------------------------------------------------|----------------------------------------------------------------------------------------------------|
| Such a contraction       | Payments × +         |                                                                                   |                                                                                                    |
| $\leftarrow \rightarrow$ | C                    | 🔒 dep.knot                                                                        | ion.com                                                                                                    |
| Ξ                        | ∃                    |                                                                                   |                                                                                                    |
|                          |                      |                                                                                   |                                                                                                    |
|                          | Datos de fa          | cturación                                                                         |                                                                                                    |
|                          |                      |                                                                                   |                                                                                                    |
|                          |                      | 1 2 3<br>Datos Datos de Direcció<br>personales facturación envío                  | n de Asociación de Generar pago<br>alumnos                                                                                                    |
|                          | No requiero fac      | tura<br>os personales para facturación                                            |                                                                                                    |
|                          | * Nombre/Razón Socia | al                                                                                | * RFC                                                                                                    |
|                          | * Calle              |                                                                                   | * Número exterior                                                                                                    |
|                          |                      |                                                                                   |                                                                                                    |
|                          |                      | 2:11       Jue 11 de jun <ul> <li>Knotion   Payments</li> <li><ul></ul></li></ul> | 2:11 Jue 11 de jun         Image: State of the symmetric state of the symmetric state of the symmetris |

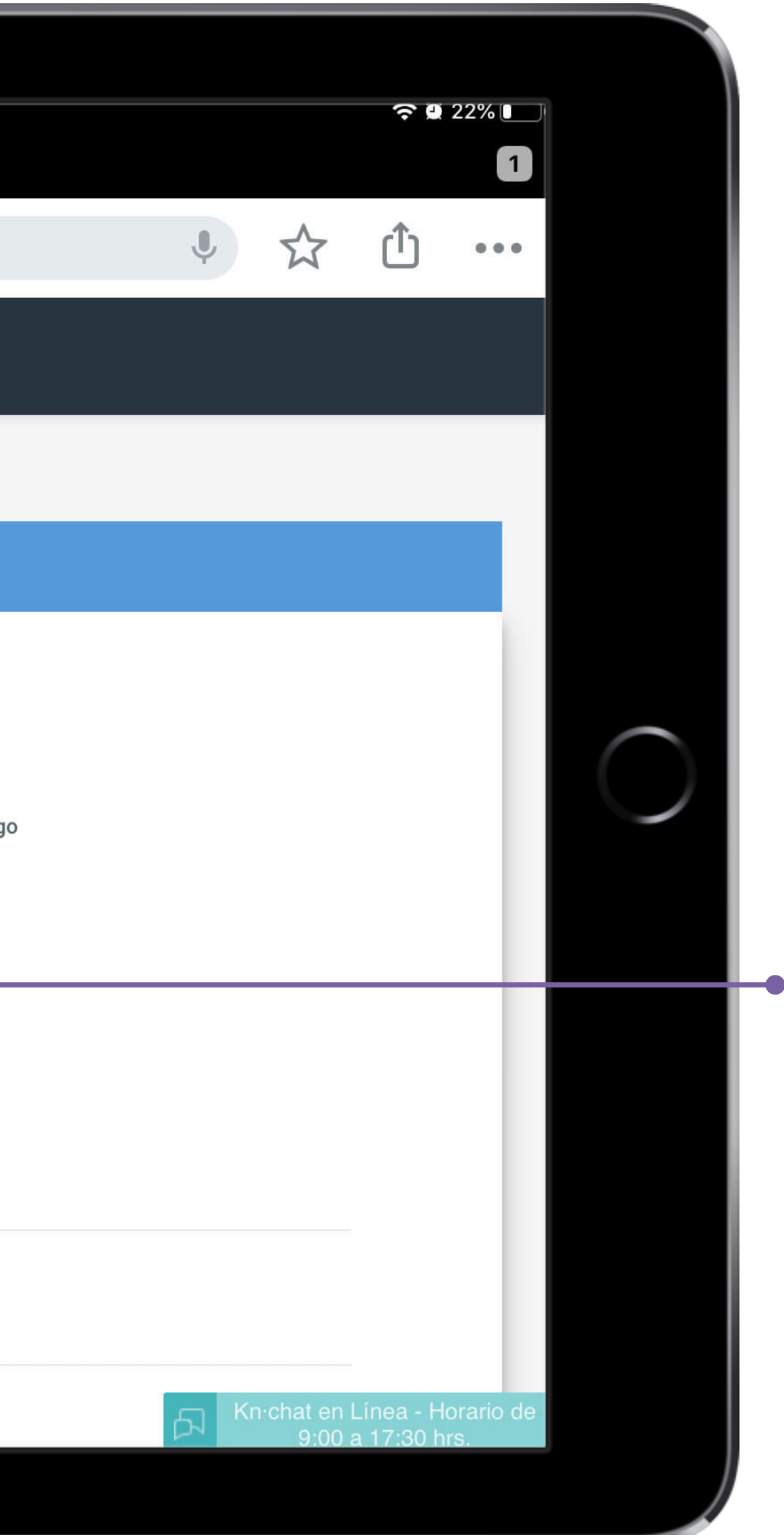

## Paso 2: Datos de facturación.

Registra los datos de facturación en caso de requerir factura o bien selecciona:

- No requiero factura.
- Utilizar mis datos personales para facturación.

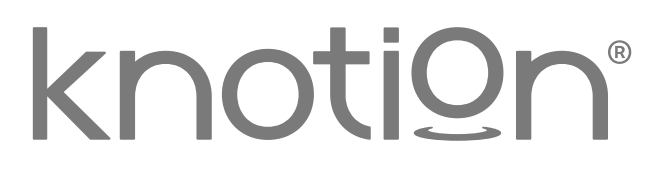

|   | 12:11 Jue 11 de ju       | n                                     |                             |                                                                  |
|---|--------------------------|---------------------------------------|-----------------------------|------------------------------------------------------------------|
|   | Section                  | Payments X                            |                             |                                                                  |
|   | $\leftarrow \rightarrow$ | C                                     | 🖨 dep.kn                    | otion.com                                                        |
|   | Ξ                        | ≡                                     |                             |                                                                  |
|   |                          | Utilizar mis datos                    | personales para facturación |                                                                  |
|   |                          | * Nombre/Razón Social                 |                             | * RFC                                                            |
|   |                          | * Calle                               |                             | * Número exterior                                                |
| ٢ |                          | Número interior                       |                             | * Colonia                                                        |
|   |                          | * Estado/Provincia<br>Michoacán de Oc | ampo                        | <ul> <li>Municipio/Ciudad/Delegación</li> <li>Morelia</li> </ul> |
|   |                          | * Código postal                       |                             | Teléfono                                                         |
|   |                          |                                       |                             |                                                                  |
|   | (1)                      | Regresar                              |                             |                                                                  |
|   |                          |                                       |                             |                                                                  |
|   |                          |                                       |                             |                                                                  |

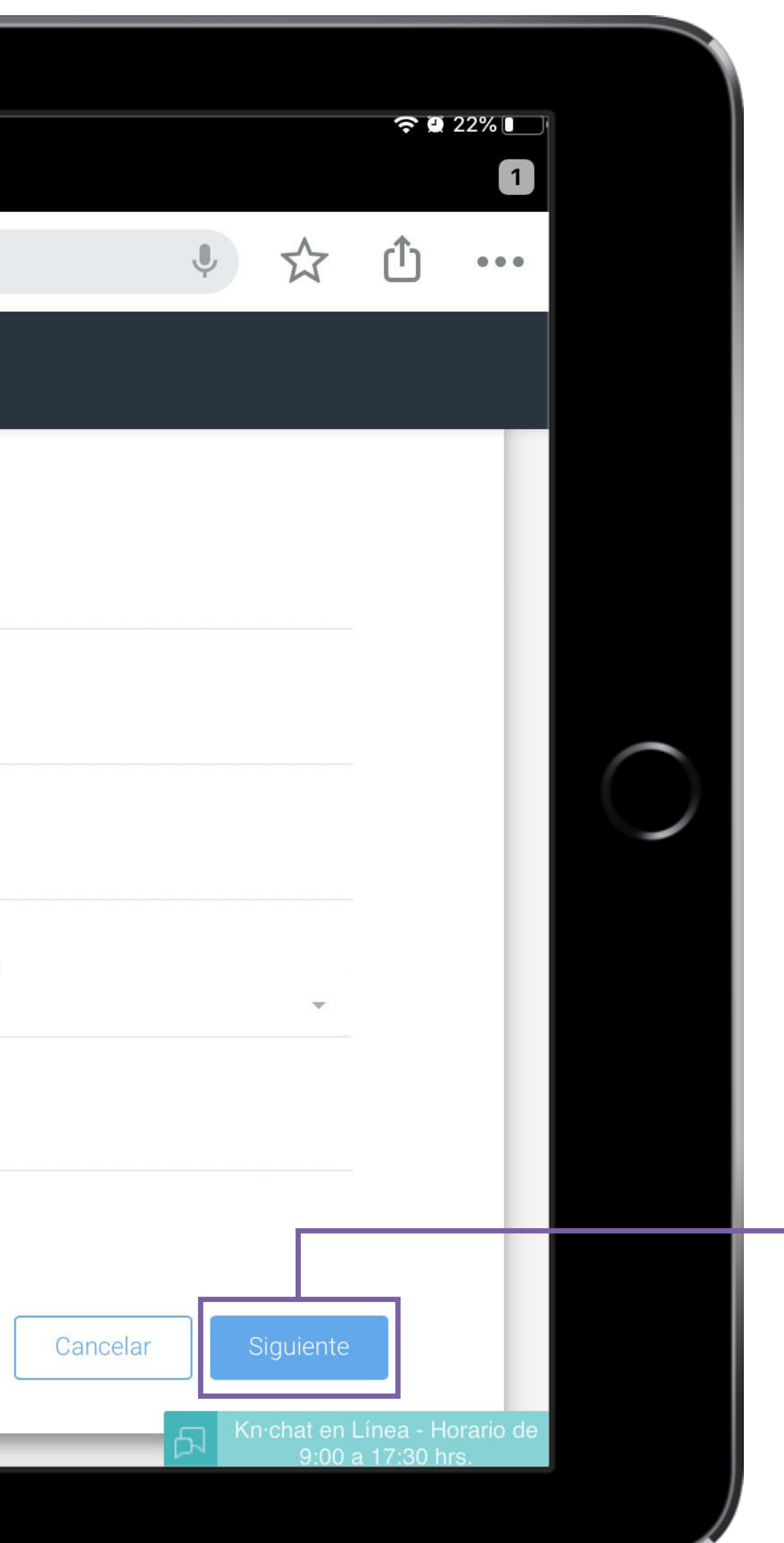

### **Importante:**

- Podrás solicitar cambios y/o correcciones dentro de los primeros 5 días hábiles a partir de la fecha de facturación.
- Una vez realizado el pago en línea, podrás consultar la factura desde el apartado Historial de pagos y para los pagos por transferencia o en ventanilla BBVA 48 hrs hábiles después.

Para continuar selecciona Siguiente.

knotion®

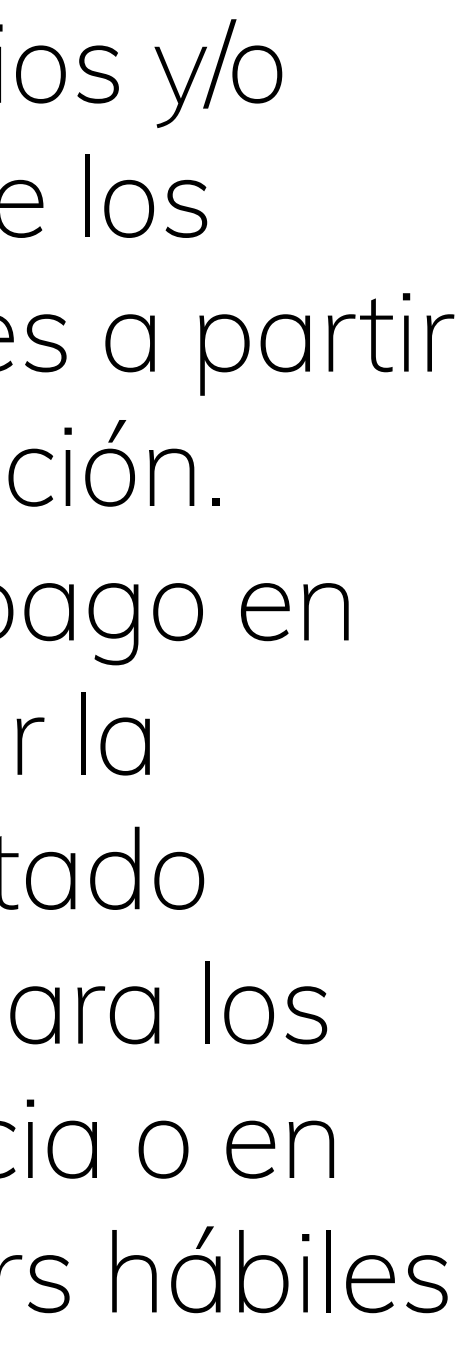

| 12:12 Jue 11 de jun      | Payments × +       |                     |                         |                       |                          |               |
|--------------------------|--------------------|---------------------|-------------------------|-----------------------|--------------------------|---------------|
| $\leftarrow \rightarrow$ | G                  |                     | 🔒 de                    | ep.knotion            | .com                     |               |
| ≡                        | ≣                  |                     |                         |                       |                          |               |
|                          |                    |                     |                         |                       |                          |               |
|                          | Dirección de       | envío               |                         |                       |                          |               |
|                          |                    | 1-                  | 2                       |                       | 4                        | 5             |
|                          |                    | Datos<br>personales | Datos de<br>facturación | Dirección de<br>envío | Asociación de<br>alumnos | Generar page  |
|                          | No requiero enví   | 0                   |                         |                       |                          |               |
|                          | Utilizar mis dato  | s personales par    | ra dirección de         | e envío               |                          |               |
|                          | * Calle            |                     |                         |                       | * Número exterio         | 1             |
|                          | Número interior    |                     |                         |                       | * Colonia                |               |
| Ċ.                       | * Estado/Provincia |                     |                         |                       | * Municipio/Ciuda        | ad/Delegación |
|                          |                    |                     |                         |                       |                          |               |
|                          |                    |                     |                         |                       |                          |               |

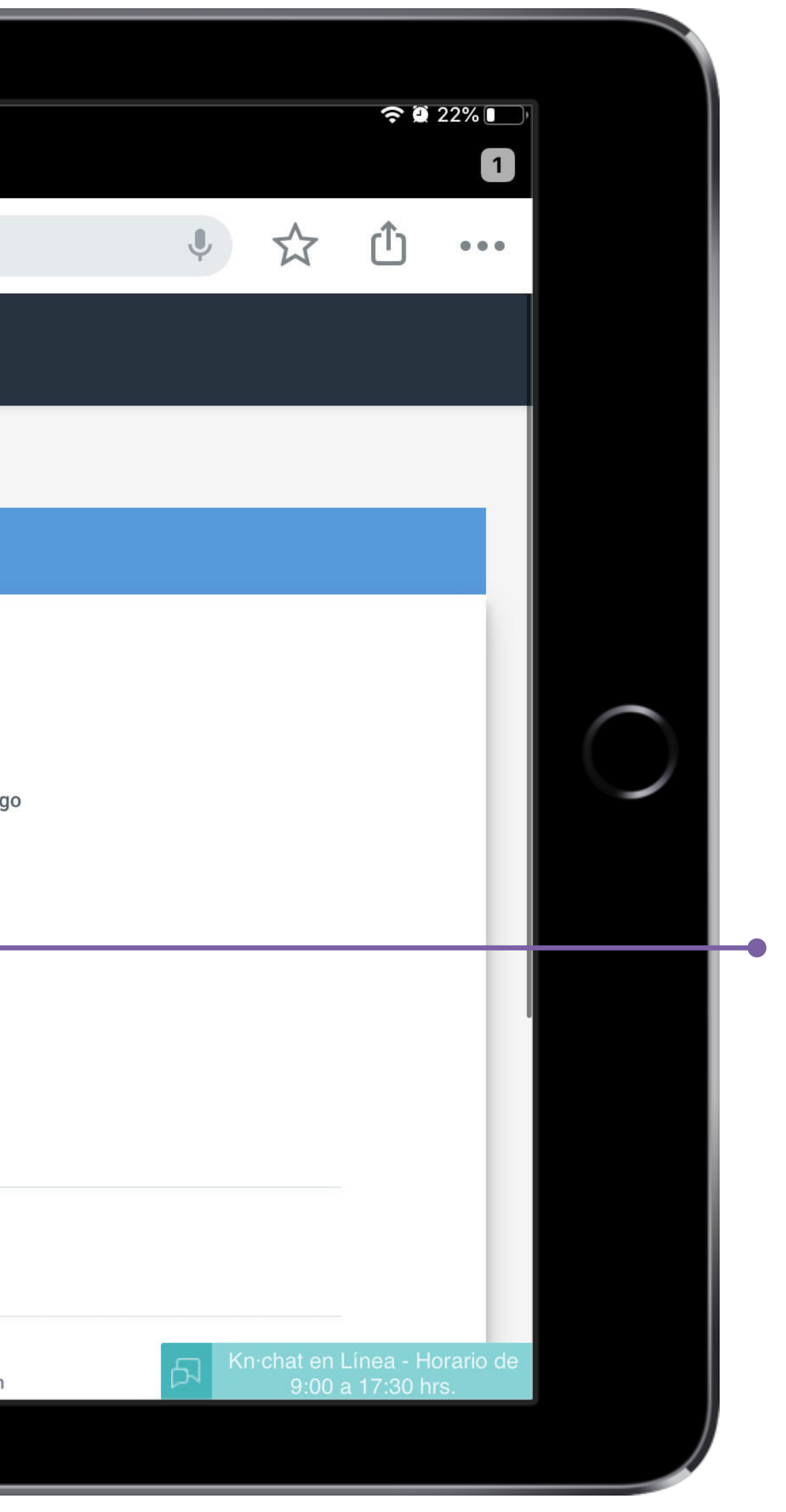

### Paso 3: Dirección de envío.

### Selecciona No requiero envío.

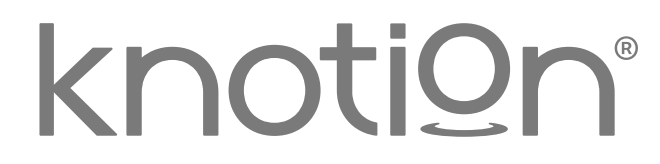

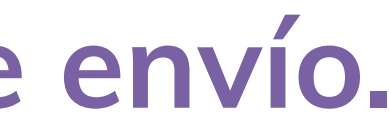

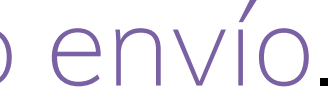

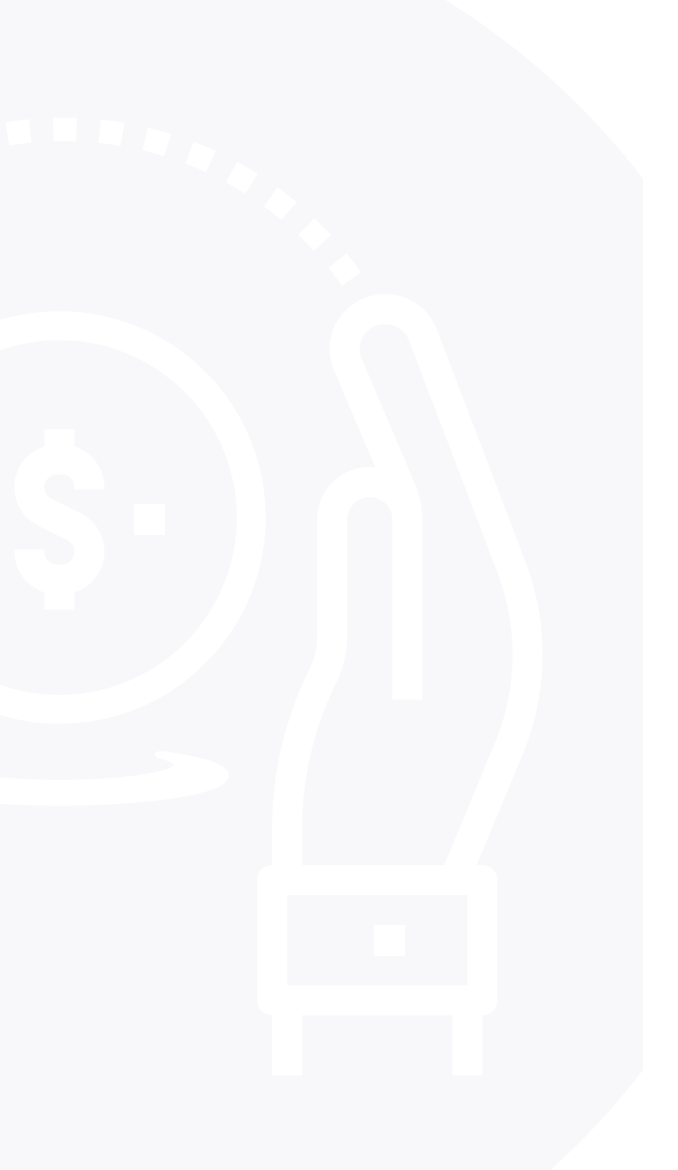

|   | 2:12 Jue 11 d            | le jun      |                                                       |                                          |
|---|--------------------------|-------------|-------------------------------------------------------|------------------------------------------|
|   | Sector Realized Sector   | on   Paymen | ts × -                                                |                                          |
|   | $\leftarrow \rightarrow$ | C           | 🔒 dep.knotio                                          | n.com                                    |
|   |                          | ≡           |                                                       |                                          |
|   |                          |             | No requiero envío                                     |                                          |
|   |                          |             | Utilizar mis datos personales para dirección de envío |                                          |
|   |                          |             | * Calle                                               | * Número exterior                        |
| ٢ |                          |             | Número interior                                       | * Colonia                                |
|   |                          |             | * Estado/Provincia<br>Michoacán de Ocampo →           | * Municipio/Ciudad/Delegación<br>Morelia |
|   |                          |             | * Código postal                                       | Teléfono                                 |
|   |                          |             |                                                       |                                          |
|   |                          |             | Regresar                                              |                                          |
|   | Ċ                        | 001614      |                                                       |                                          |
|   |                          |             |                                                       |                                          |

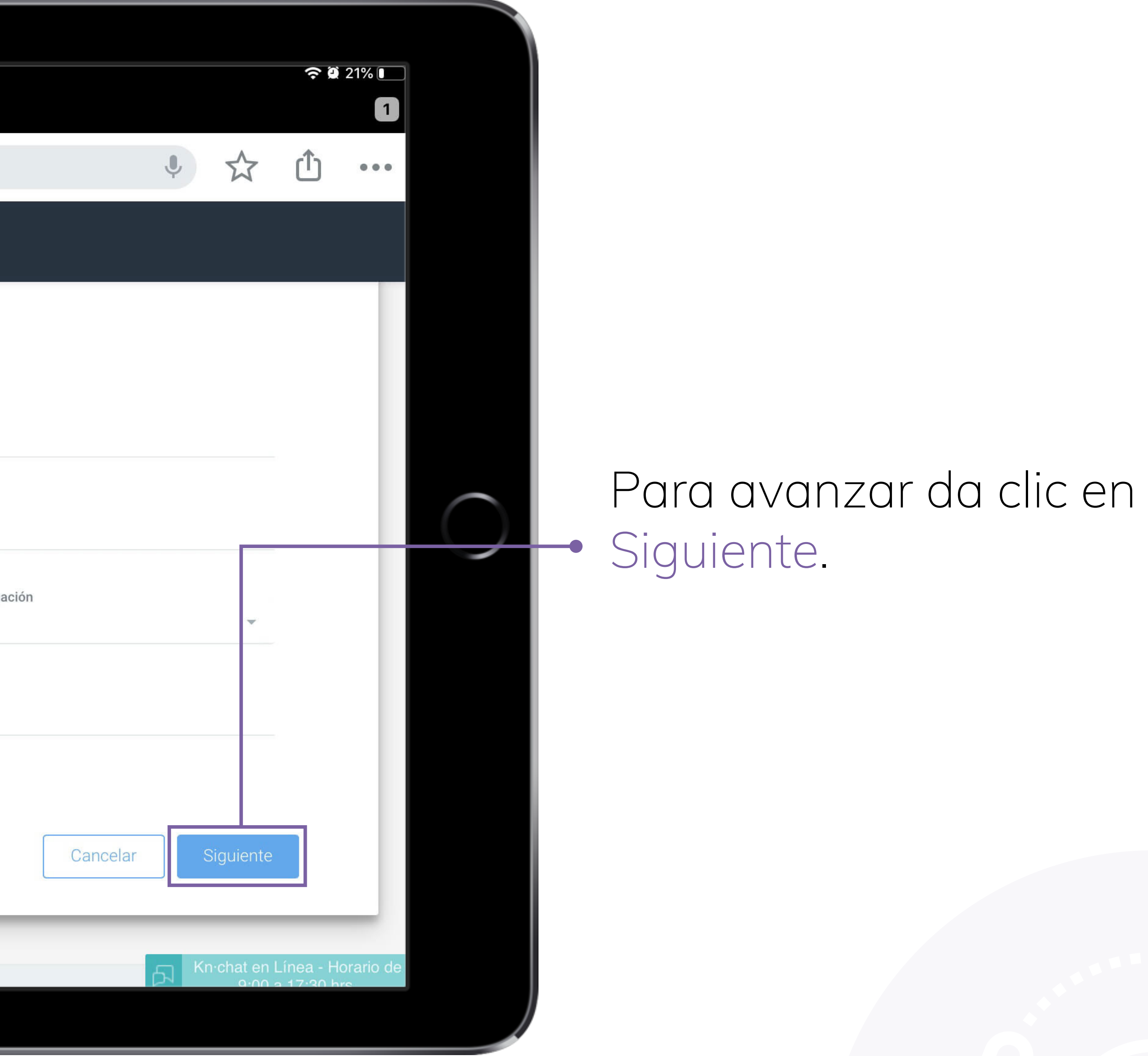

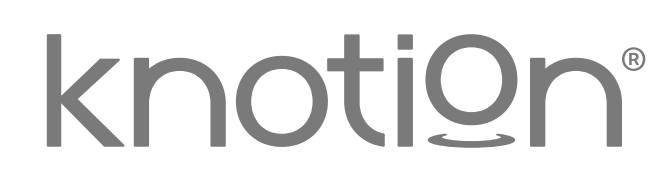

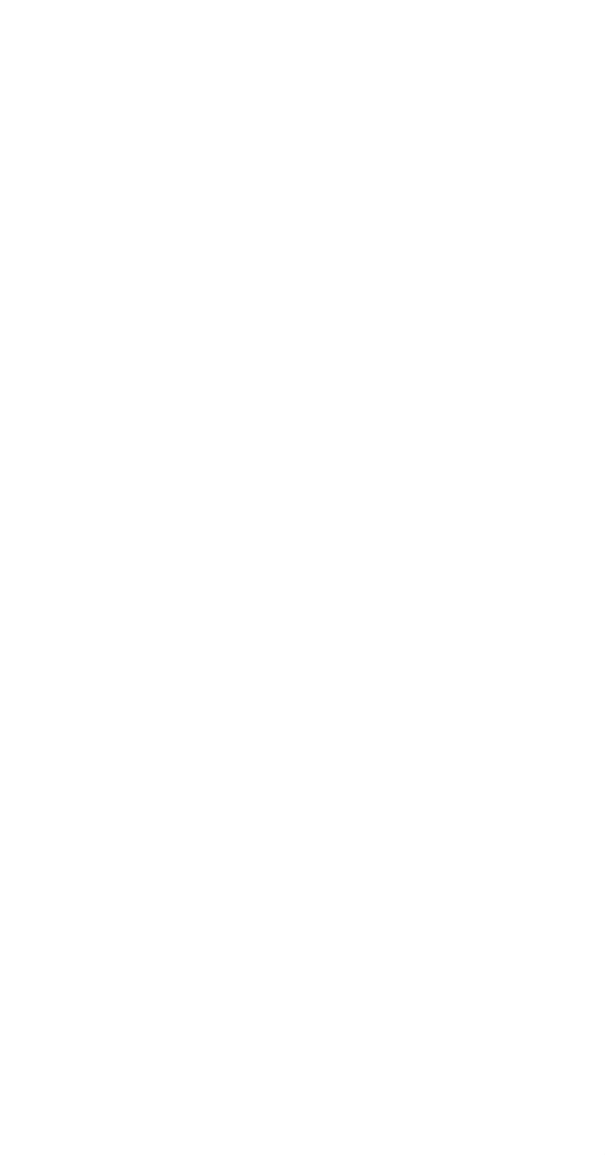

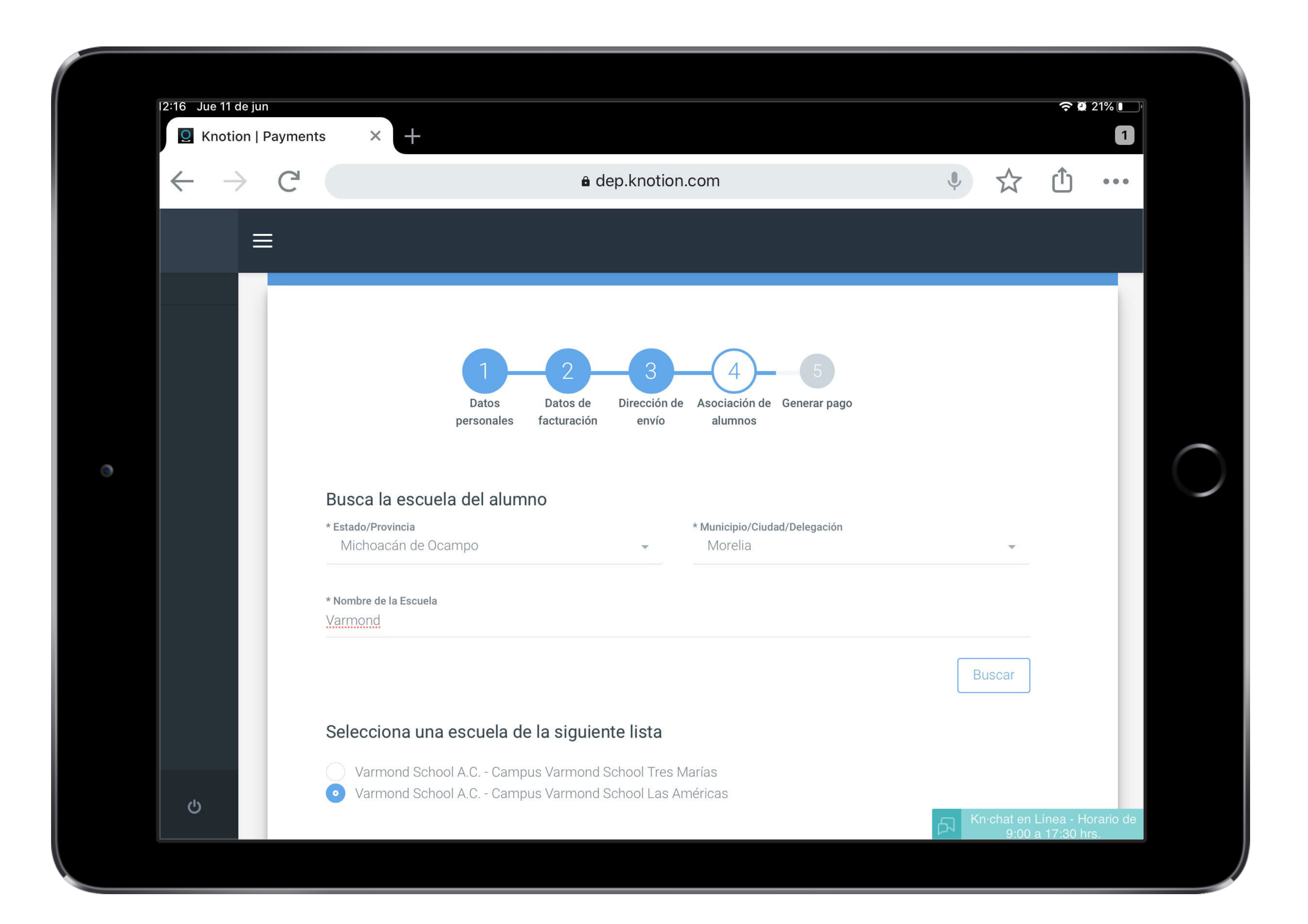

### Paso 4: Asociación de alumnos.

Dentro de este apartado será necesario ingresar los siguientes datos:

• Busca la escuela del alumno: ingresa los datos solicitados y da clic en Buscar. En caso de que aplique deberás seleccionar también el campus.

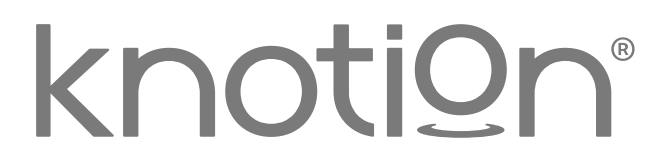

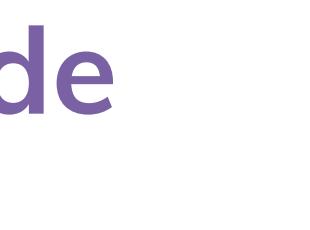

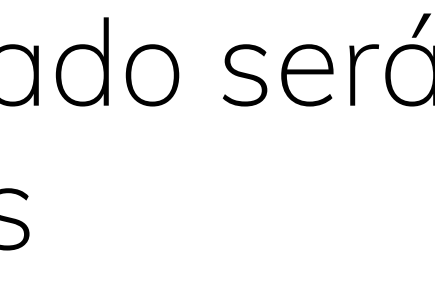

| 12:18 Jue 11 de jun                                                                                                    |          |
|----------------------------------------------------------------------------------------------------|----------|
| 12:18 Jue 11 de jun                                                                                                    |          |
| • Knotion   Payments $\times$ +                                                                                                    |          |
| $\leftarrow \rightarrow C$ $\triangleq$ dep.knotion.com                                                                                                |          |
|                                                                                                    |          |
| Escribe el CURP o nombre de usuario del alumno que dese<br>Si no conoces el CURP del alumno comunícate al Call Center al 443-147-83-30<br>Var.jorgecol | a asocia |
|                                                                                                    |          |
|                                                                                                    |          |
| Jorge Antonio<br>Cortes Lopez<br>* Parentesco                                                                                                    |          |
| Agregar                                                                                                    |          |
| Ċ                                                                                                    |          |

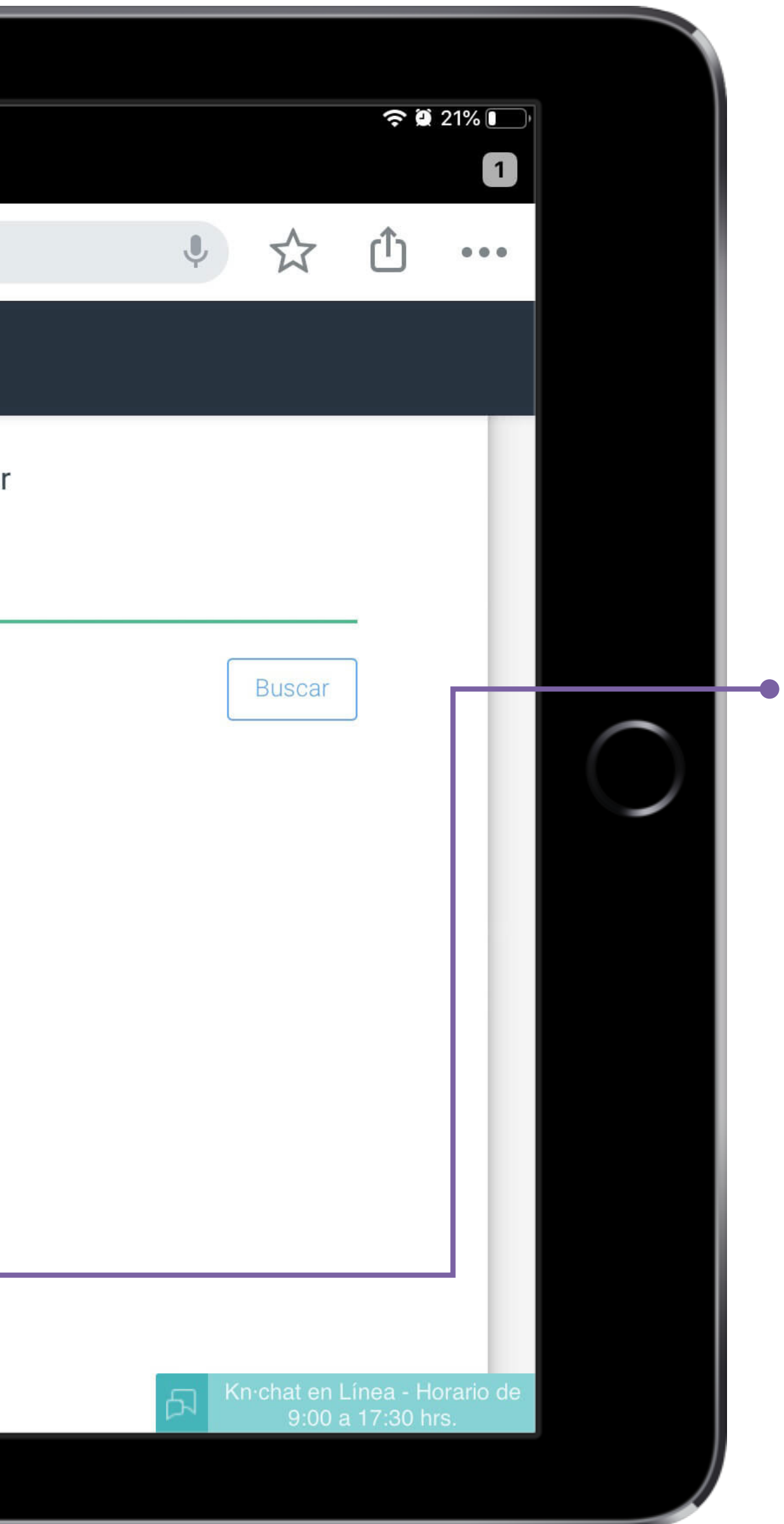

- Completa la asociación con los datos del alumno: ingresa su CURP o nombre de usuario y da clic en Buscar (en caso de no tener el dato, comunícate al Contact Center).
- Selecciona el parentesco que tienes con el estudiante y da clic en Agregar.

Repite el proceso si deseas agregar otro alumno.

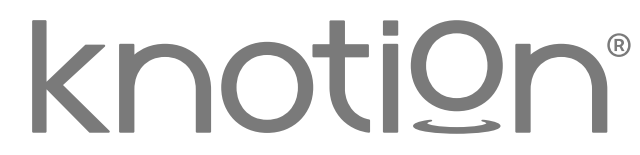

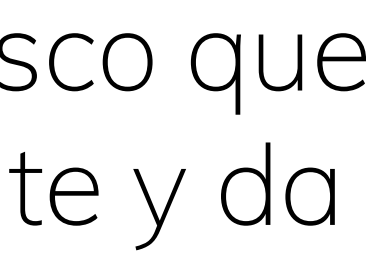

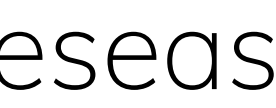

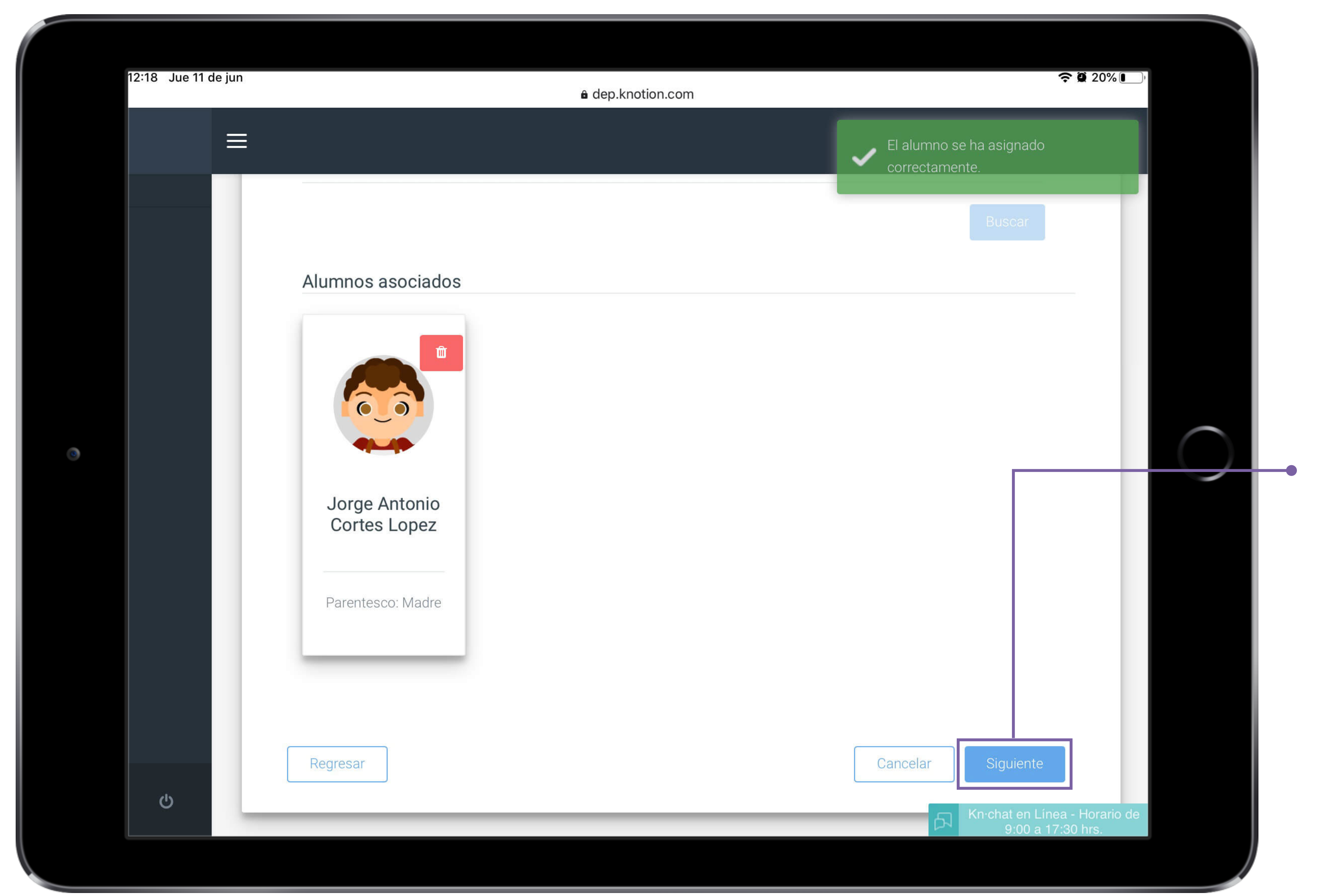

### Para avanzar da clic en Siguiente.

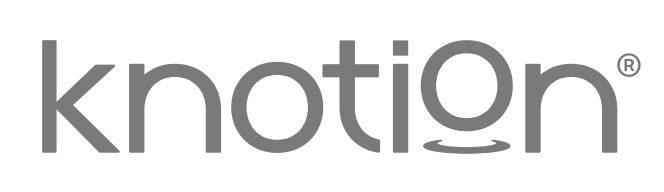

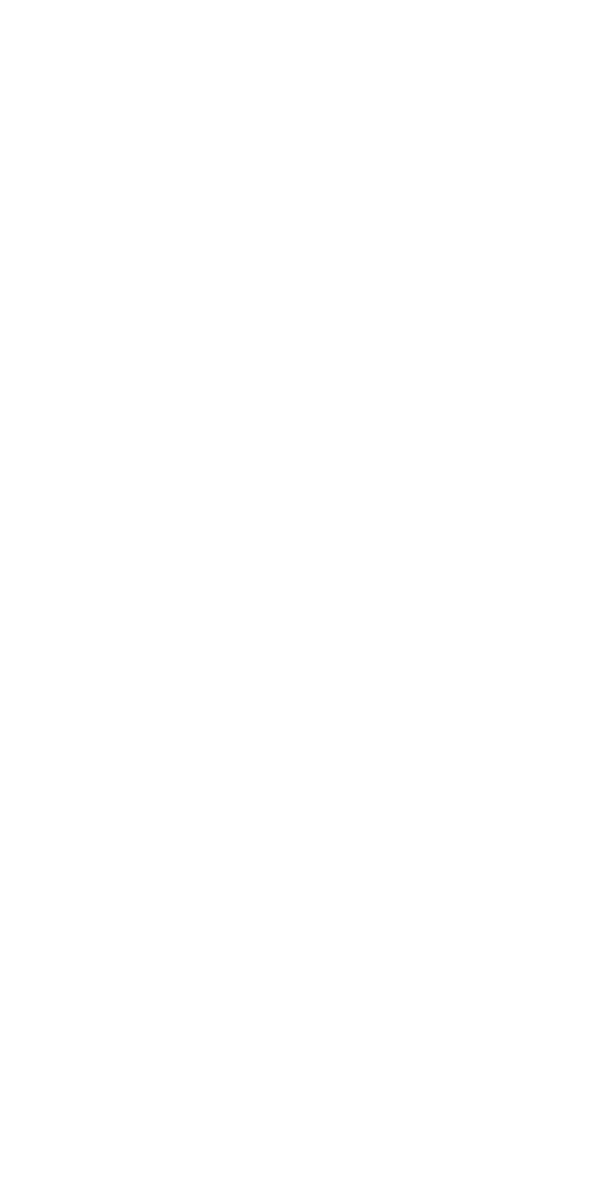

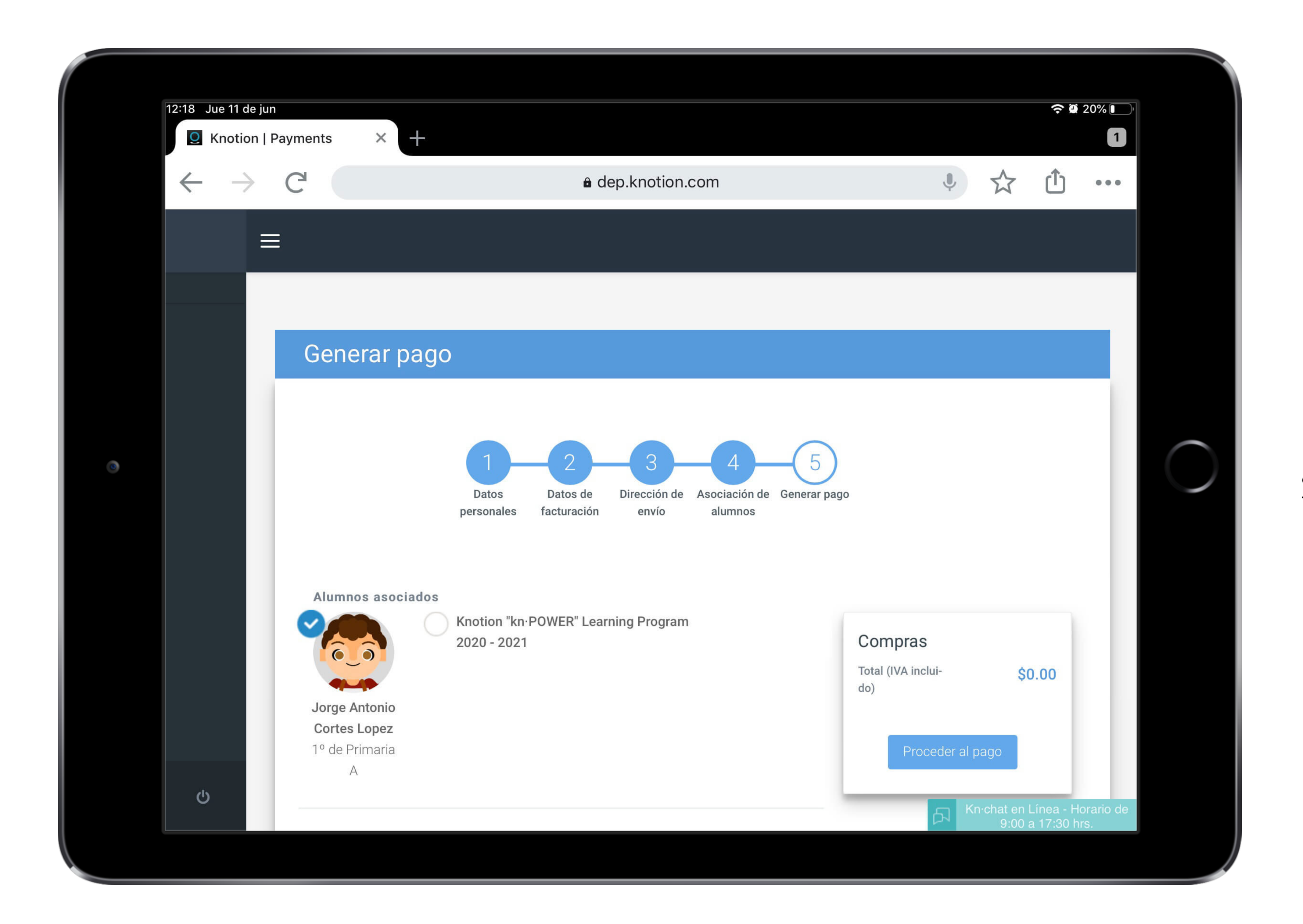

### Paso 5: Generar pago.

Selecciona los productos a pagar (licencia) y la forma de pago:

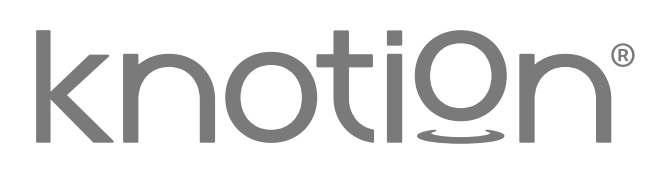

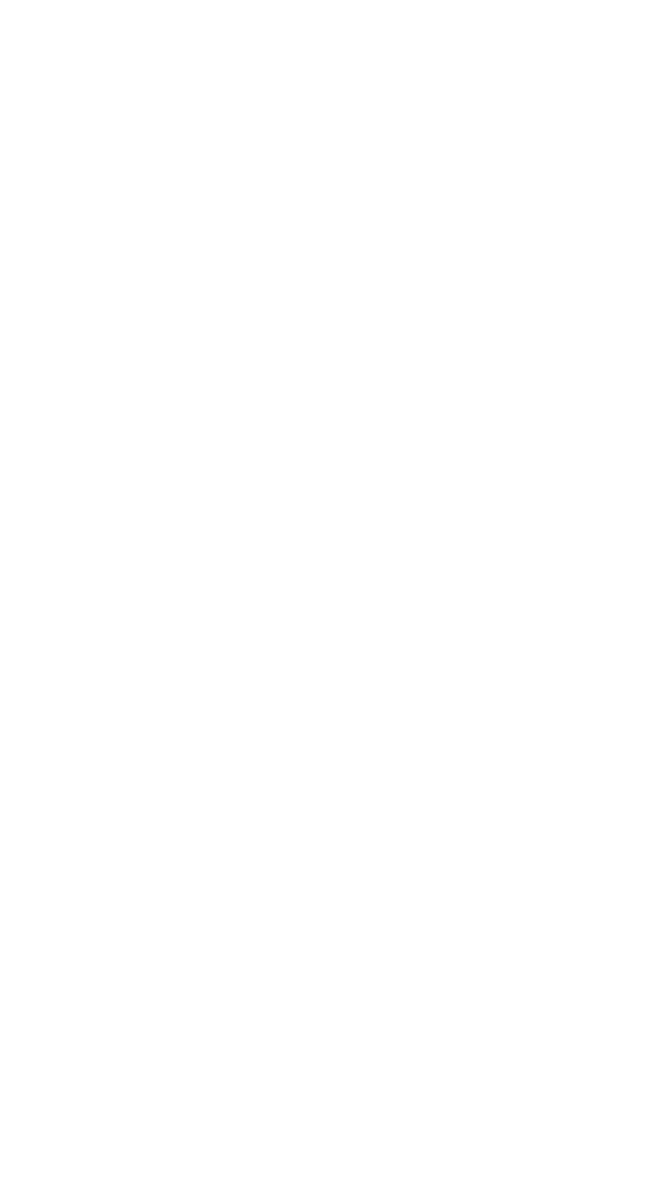

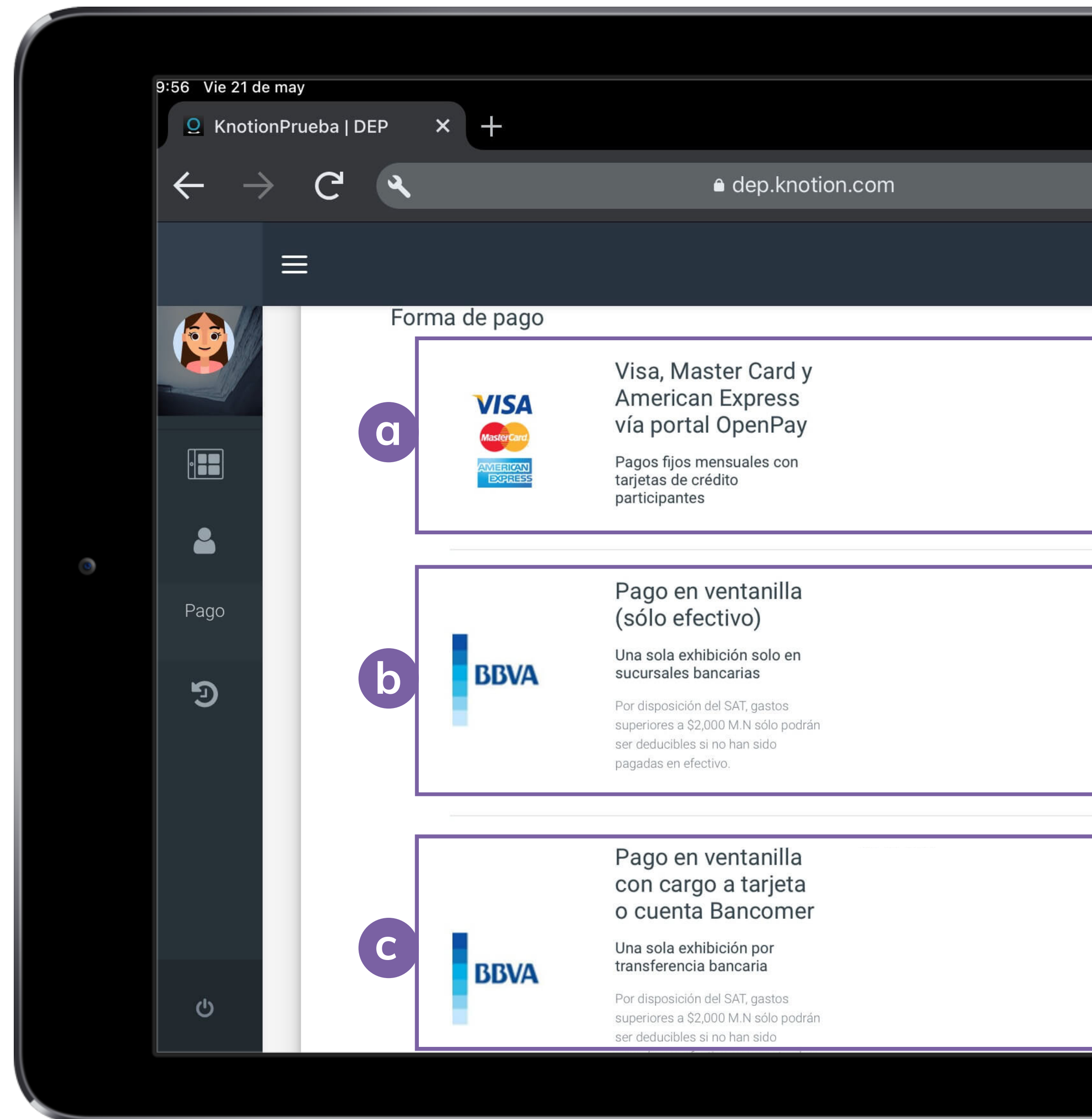

**c.** Pago en ventanilla con cargo a tarjeta o cuenta Bancomer: en una sola exhibición

|               | (÷ | 5%  |  |
|---------------|----|-----|--|
|               |    |     |  |
| <b>↓</b> ①    | 1  | ••• |  |
|               |    |     |  |
| Mensualidades |    |     |  |
| Pagar         |    |     |  |
| Pagar         |    |     |  |
|               |    |     |  |

**a.** Mensualidades: Pagos diferidos de 3 a 12 meses con una tasa de interés preferencial con tarjetas de crédito (excepto Banamex y tarjetas de bancos extranjeros).

**b.** Pago en ventanilla: solo efectivo una sola exhibición en bancos BBVA.

### knoti@n<sup>®</sup>

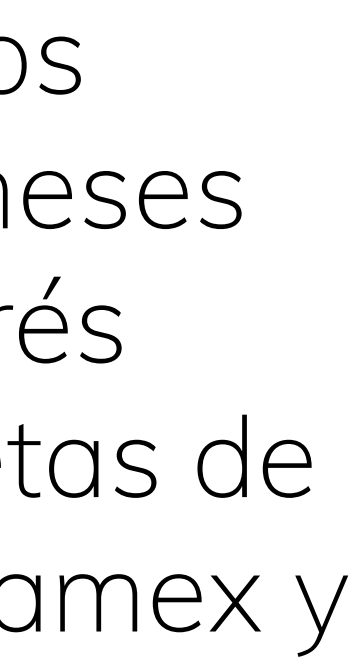

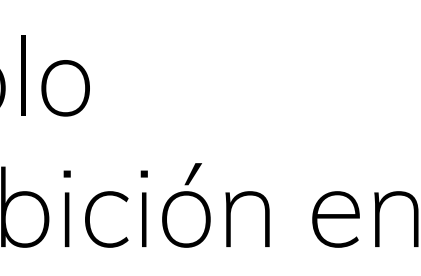

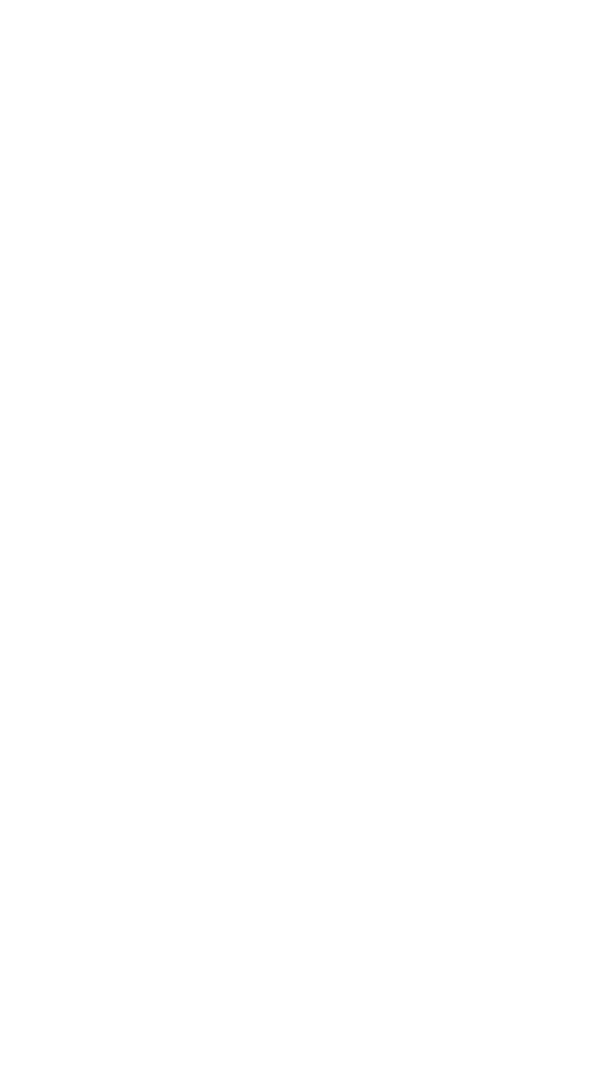

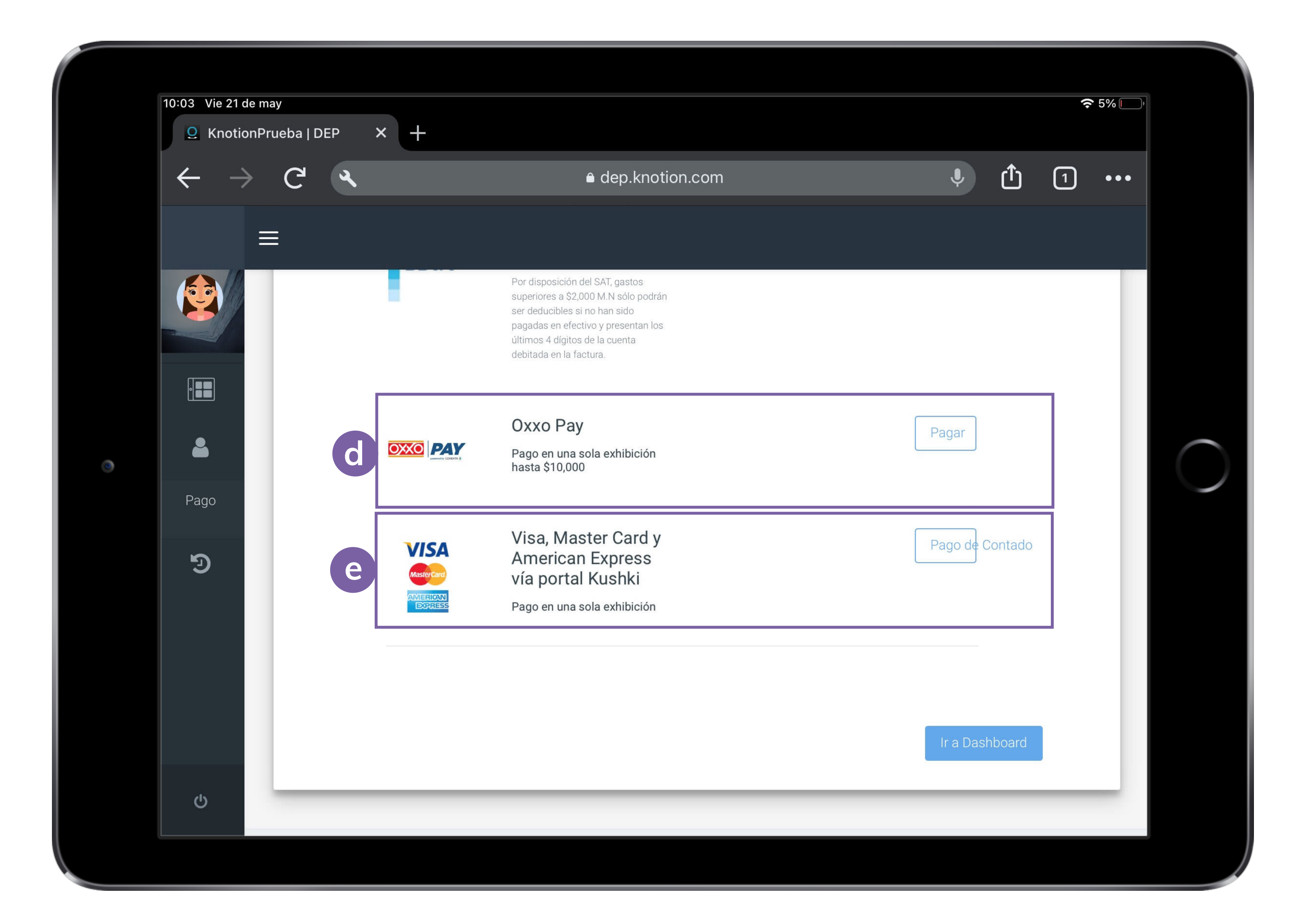

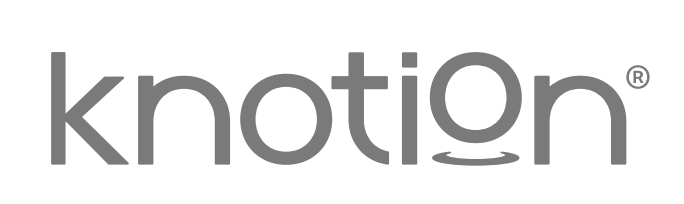

**d.** Oxxo Pay: tiendas OXXO (comisión de \$10 directo a pagar en caja).

e. Pago de contado: con cargo a tarjeta de crédito o débito en una sola exhibición.

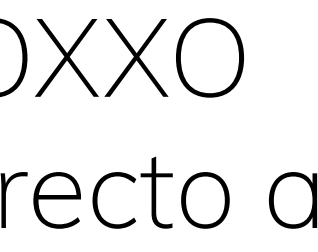

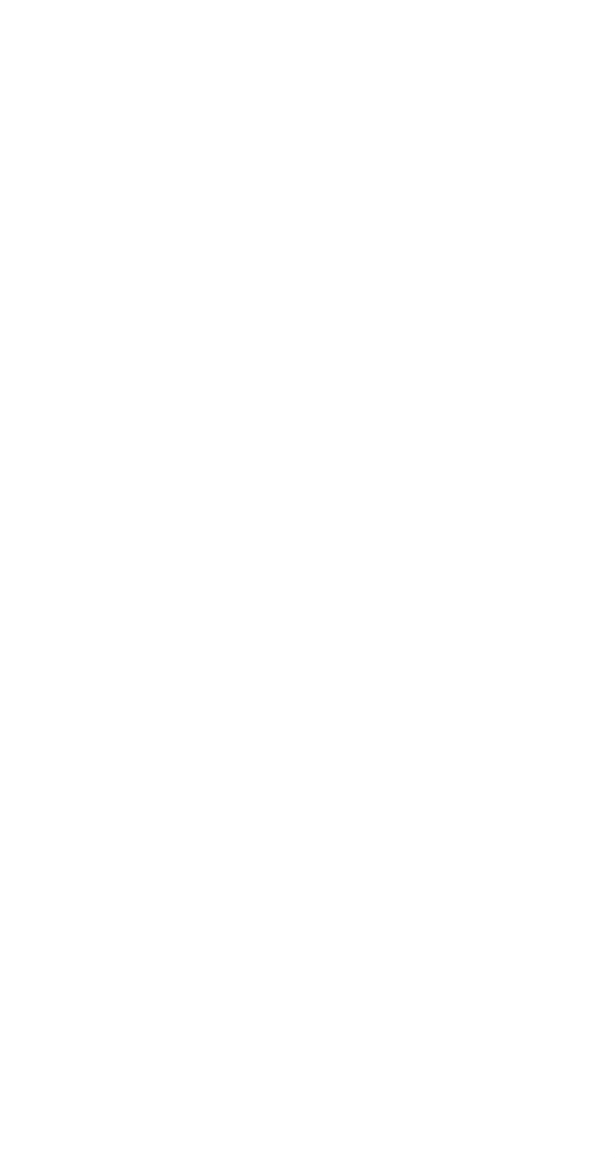

### **IMPORTANTE:**

- manera inmediata.
- deseas pagar.
- deseas pagar.
- si esto sucede por favor comunícate a tu banco

### • Los pagos con tarjetas bancarias y en tiendas OXXO se reflejan de

• Los pagos realizados en ventanilla o por transferencia se reflejan en las siguientes 48 horas hábiles después de haberse efectuado. • Si deseas realizar el pago con tarjeta de débito o crédito, en una sola exhibición: asegúrate que tu plástico no tenga candados para compras en línea a través de Kushki y comunica a tu banco el monto que

• Si deseas realizar el pago con tarjeta crédito, en mensualidades diferidas: asegúrate que tu plástico no tenga candados para compras en línea a través de Openpay y comunica a tu banco el monto que

No realices más de 3 intentos: de lo contrario tu plástico se bloqueará,

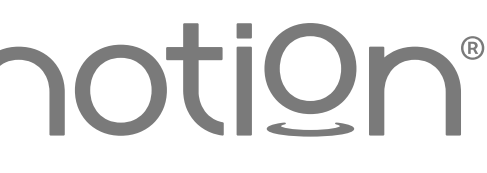

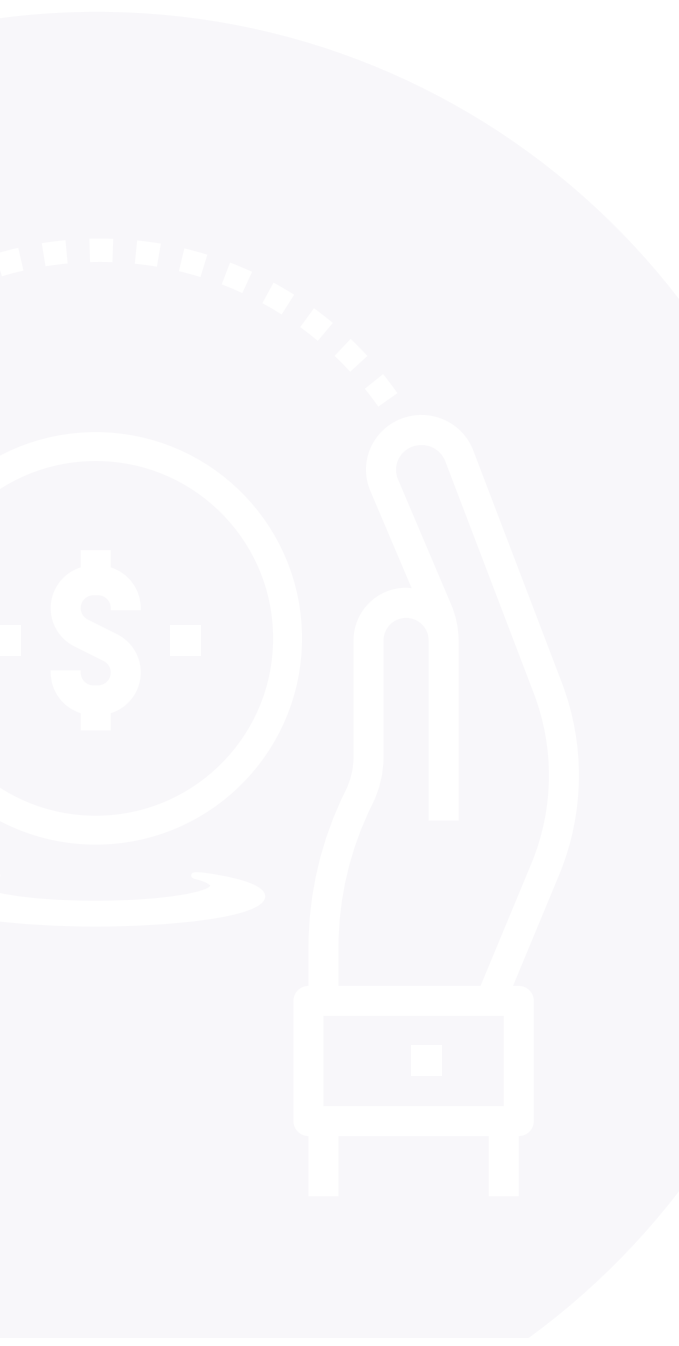